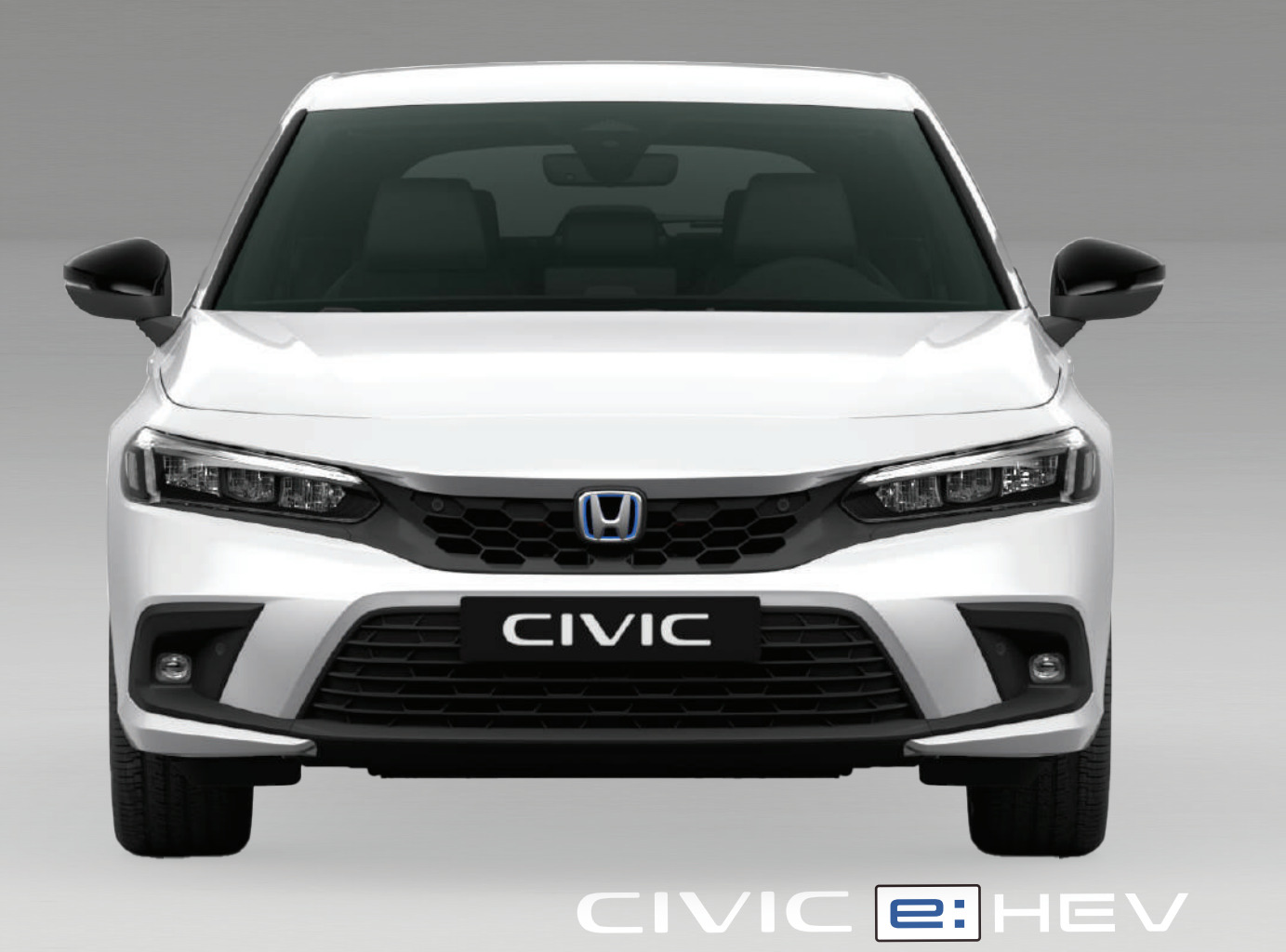

Oplysningerne og specifikationerne i denne instruktionsbog var gældende på tidspunktet, hvor den blev trykt. Honda Motor Co. Ltd. forbeholder sig retten til at ophæve eller ændre specifikationer eller konstruktioner til enhver tid uden ansvar og uden varsel.

#### Forholdsregler for ekstraudstyr

GPS-antennen er placeret i instrumentbrættet. Metaltoning i forruden eller sideruderne kan kraftigt reducere eller blokere GPS-modtagelsen.

Signalstøj fra enheder som f.eks. radardetektorer, bilsporingsudstyr, fjernbetjente startere og ekstra forstærkere kan forstyrre navigationssystemet. Hvis du installerer noget sådant udstyr, skal det installeres væk fra navigationsdisplayet og antennen.

#### Vigtig sikkerhedsinformation

# ADVARSEL

Brug af navigationssystemet under kørslen kan fjerne din opmærksomhed fra vejen og forårsage en ulykke, hvor du kan blive alvorligt kvæstet eller slået ihjel.

Betjen kun systembetjeningsanordninger, når forholdene tillader dig at gøre det på sikker vis.

Undgå at fokusere på skærmen samt at betjene systemet manuelt under kørsel.

Visse skærmbetjeningsanordninger er slået fra under kørsel, men de fleste af stemmekommandoerne fortsætter med at fungere. Hold ind til siden, hvis du har brug for at kigge nærmere på skærmen eller gå ind i yderligere menuer.

Rutevejledningen kan omfatte lukkede veje, vejarbejder, omveje og uddaterede kortdata.

Selve systemet kan også have begrænsninger. Bekræft ruteinformationen ved omhyggeligt at observere gader, skilte og lyssignaler. Brug altid din egen dømmekraft, og overhold færdselsloven.

Systembegrænsninger S. 110

#### BEMÆRK / NOTE

Hvis du tager bilens navigationsdisplay ud, skal du genbruge, genanvende eller bortskaffe det som farligt affald.

Rengør skærmen med en blød, fugtig klud. Du kan anvende et mildt rengøringsmiddel til brug på navigationsskærme.

# Indhold

| Systemopsætning S. 21                                   |                                         |                                                |                                                           | h.                | Kvikvejledning S 2      |
|---------------------------------------------------------|-----------------------------------------|------------------------------------------------|-----------------------------------------------------------|-------------------|-------------------------|
| Opstart 22<br>Indstillinger for vejledningslydstyrke 33 | Stemmestyringssystem 23<br>Hovedmenu 34 | Personlige oplysninger 24<br>Kortmuligheder 35 | Indstillinger for displaytilstand 31<br>Rutemuligheder 42 | Υψ <sub>h</sub> . | 5.2                     |
| Hjælpemuligheder 47<br>Indstillinger 67                 | Hjælp 53<br>Nulstil data 70             | Administrer steder 54                          | Kortopdatering 60                                         | ંગો               | Systemopsætning S. 21   |
|                                                         |                                         |                                                |                                                           |                   |                         |
| Navigation S. 71                                        | Beregning of rute 87                    | Karsel til din destination 90                  | Kortfunktion 94                                           |                   | Navigation C 71         |
| Ændring af din rute 98                                  | Ændring af din destination 101          |                                                | Kortfunktion 94                                           |                   | 3.71                    |
| Fejlfinding S. 103                                      |                                         |                                                |                                                           |                   | Fejlfinding S 103       |
| Fejlfinding 104                                         |                                         |                                                |                                                           |                   | 3. 105                  |
| Referenceinformation S. 1                               | 109                                     |                                                |                                                           |                   | Referenceinformation    |
| Systembegrænsninger 110                                 | Kundehjælp 112                          | Juridiske oplysninger 114                      |                                                           |                   | 5. 109                  |
| Stemmekommandoer S. 1                                   | 19                                      |                                                |                                                           |                   |                         |
| Stemmekommandoer 120                                    | Liste over kategorier 122               |                                                |                                                           |                   | Stemmekommandoer S. 119 |
|                                                         |                                         |                                                |                                                           |                   |                         |
|                                                         |                                         |                                                |                                                           |                   | Indeks S. 123           |
|                                                         |                                         |                                                |                                                           |                   |                         |
|                                                         |                                         |                                                |                                                           |                   |                         |
|                                                         |                                         |                                                |                                                           |                   |                         |
|                                                         |                                         |                                                |                                                           |                   |                         |
|                                                         |                                         |                                                |                                                           |                   |                         |
|                                                         |                                         |                                                |                                                           |                   |                         |
|                                                         |                                         |                                                |                                                           |                   |                         |
|                                                         |                                         |                                                |                                                           |                   |                         |
|                                                         |                                         |                                                |                                                           |                   |                         |
|                                                         |                                         |                                                |                                                           |                   |                         |
|                                                         |                                         |                                                |                                                           |                   |                         |
|                                                         |                                         |                                                |                                                           |                   |                         |
|                                                         |                                         |                                                |                                                           |                   |                         |

# **Oversigt – Funktioner i korte træk**

Navigation

Du kan vælge et hvilket som helst sted/vartegn som destination ved hjælp af berøringsskærmen. Navigationssystemet viser dig en trinvis rutevejledning til din destination.

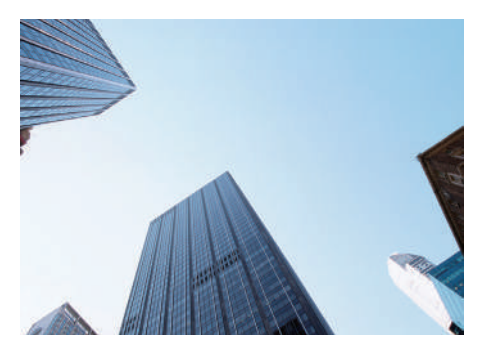

Gem hjemmeadresse (5.24) Registrér 1 hjemmeadresse. Gem kontakter (5.27) Gem steder, der skal bruges som destination. Indtast destination (5.72) Vælg din destination ved hjælp af en af flere metoder. Vælg rute (5.88) Indstil rutepræferencer, og vælg en af de tilgængelige ruter.

# Spor rute S. 90

Følg din rute i realtid ved hjælp af stemmevejledning.

#### Trafikmelding\* S.96

Få vist og undgå trafikpropper og trafikhændelser.

\*: Kun tilgængelig i visse områder.

### Undgå bestemte områder (> S. 55)

Indstil gader og områder, som skal undgås.

Tilføj viapunkter (->5.99)

Tilføj "pitstop" langs ruten.

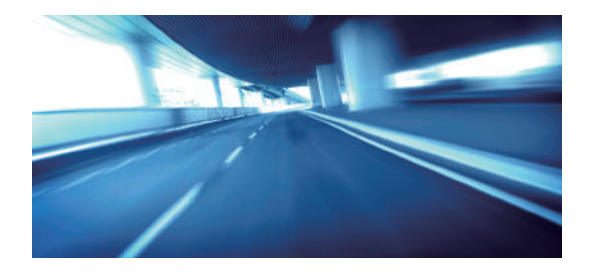

# **Startskærmbillede**

Systemet viser forskellige funktioner fra startskærmbilledet. Tryk på 🏛 knappen (Hjem) når som helst for at vende tilbage til startskærmbilledet.

Højrestyret model

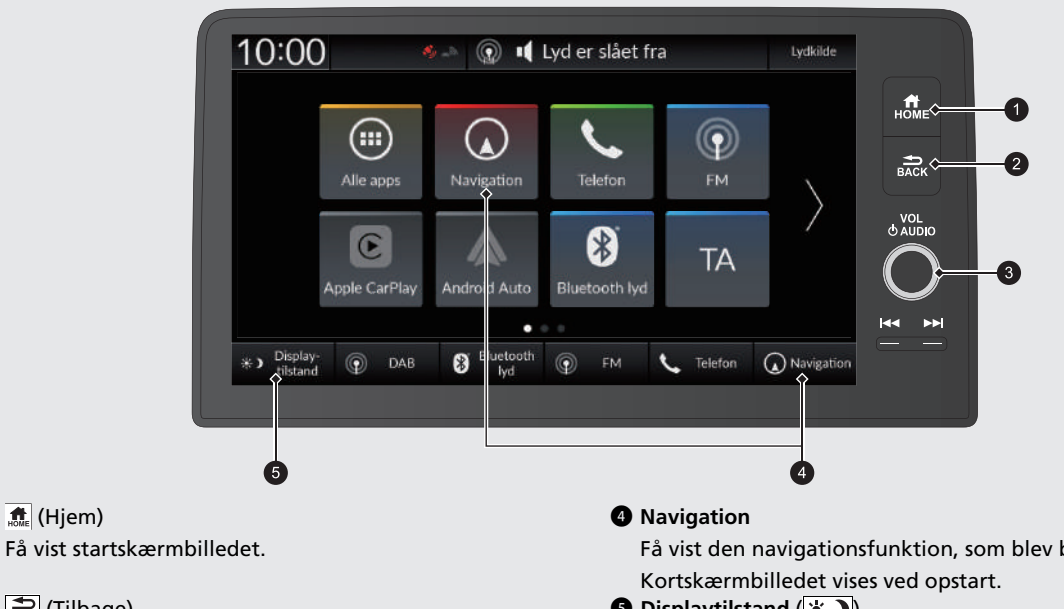

- 1 🏦 (Hjem)
- 2 ♣ (Tilbage)

Gå tilbage til det forrige skærmbillede.

**3 VOL** (Lydstyrke)

Skru op eller ned for lyden.

Få vist den navigationsfunktion, som blev brugt sidste gang.

Displaytilstand (\*)

Justér skærmens lysstyrke, eller sluk for skærmen.

#### Venstrestyret model

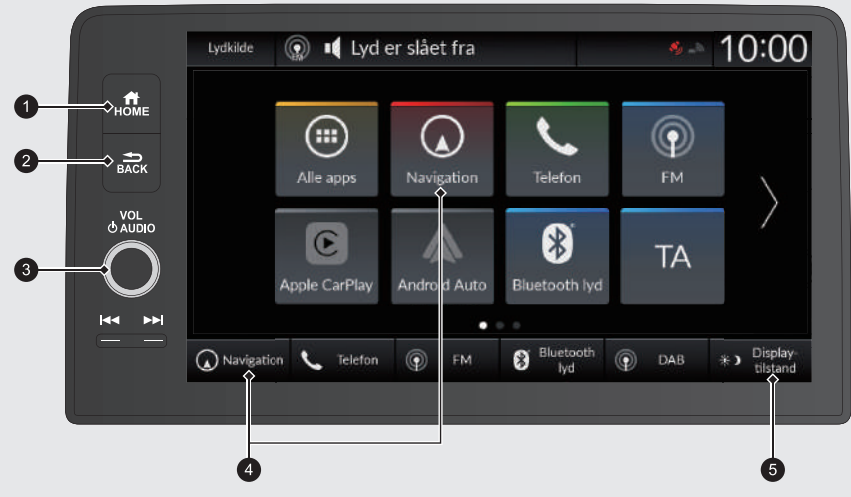

(Hjem)
 Få vist startskærmbilledet.

2 → BACK (Tilbage)

Gå tilbage til det forrige skærmbillede.

3 VOL (Lydstyrke)

Skru op eller ned for lyden.

#### A Navigation

Få vist den navigationsfunktion, som blev brugt sidste gang. Kortskærmbilledet vises ved opstart.

Displaytilstand (\*)

Justér skærmens lysstyrke, eller sluk for skærmen.

# Betjening af berøringsskærm

Du kan betjene systemet ved at bruge din finger på berøringsskærmen. Berøringsskærmen kan også betjenes, selv om du bærer tynde handsker, men den reagerer muligvis langsommere.

# Tryk

Berør skærmen let med fingeren for at vælge en mulighed på skærmen.

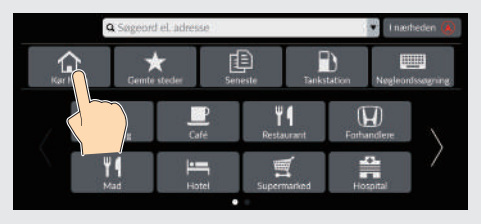

# Langt tryk

Tryk på skærmen med fingeren, og flyt rundt på kortet, indtil du løfter fingeren fra skærmen igen.

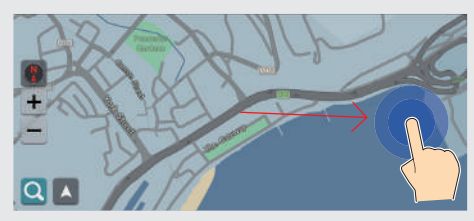

# Stryg

Før fingeren let fra side til side eller op og ned for at rulle gennem en liste eller et kort.

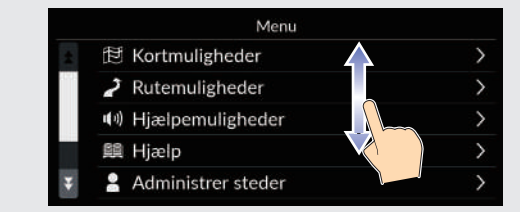

Du kan ændre følsomhedsindstillingen for berøringsskærmen. Se instruktionsbogen.

# Svirp

Svirp med fingeren for at rulle kortet i samme retning som fingeren.

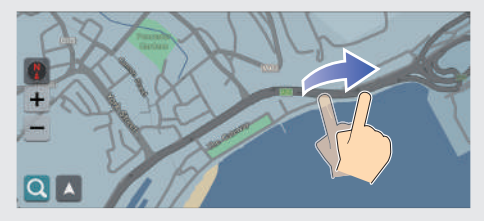

# Skub

Flyt fingeren langsomt hen over skærmen for at bevæge dig fra side til side eller op og ned på kortet.

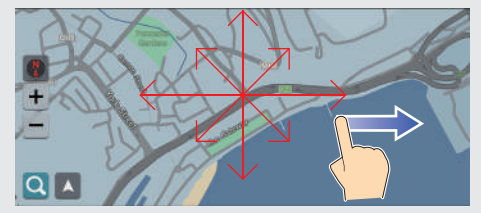

# Zoom ind/ud

Før fingrene sammen eller væk fra hinanden på skærmen i en knibebevægelse for at zoome ind eller ud på kortet.

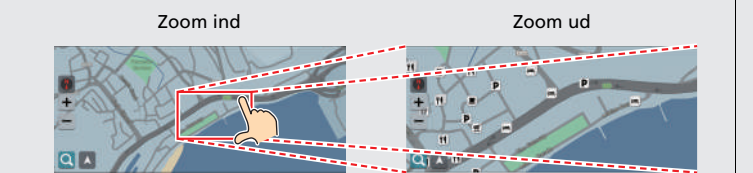

Du kan også trykke to gange på skærmen med én finger for at zoome ind eller én gang med to fingre for at zoome ud.

Zoom ind

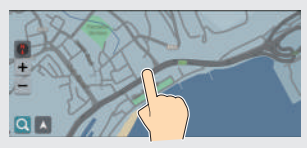

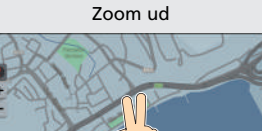

# Sådan indtastes information

Du kan indtaste information (f.eks. bynavne, gadenavne, tal og symboler), når du bliver bedt om det på indtastningsskærmbilledet.

#### Brug af stemmekommandoer

Når du ser  $\overleftarrow{\mathbb{M}_{2}}$  i denne instruktionsbog, er der stemmekommandoer til rådighed for den pågældende funktion.

Systemet genkender bestemte kommandoer. Tilgængelige navigationsstemmekommandoer **5**.120

Sprogene, som stemmestyringssystemet kan genkende, er engelsk, tysk, fransk, spansk og italiensk.

Tryk på [w2]/knappen (Tale), og sig bogstavet, tallet eller symbolet (sig f.eks. [w2]/" 1").

# På listeskærmbilleder:

- Sig nummeret på listepunktet (sig f.eks. [15]) "Three" for at vælge punkt 3).
- Sig 🞼 "Back" for at vende tilbage til det forrige skærmbillede.
- Sig w2 "Cancel" for at afslutte stemmekommandofunktionen.
- Sig 🞼 "Next" for næste side.
- Sig 🞼 "Previous" for forrige side.

#### Brug af berøringsskærmen

Vælg et tegn eller et ikon på skærmen for at vælge denne funktion.

- Vælg 🔀 for at slette det sidst indtastede tegn.
- Vælg 🟠 for at få vist tegn med store/små bogstaver.
- Vælg for at indtaste et mellemrum.
- Vælg #+= for at få vist andre typer tegn.
- Vælg i for at ændre tastatursproget.
- Vælg 🖵 for at indtaste tegnet.

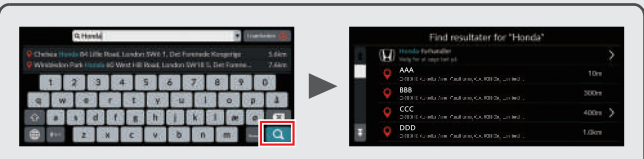

På indtastningsskærmbilleder med søgefunktion vises de foreslåede søgekriterier. Vælg **Q** for at få vist en liste over mulige opslag.

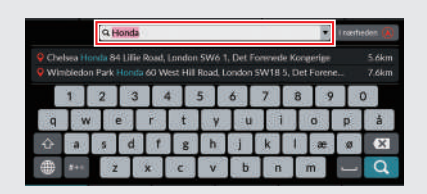

Du kan fjerne alle indtastede tegn ved at trykke på søgelinjen og holde den nede og derefter vælge 🔀.

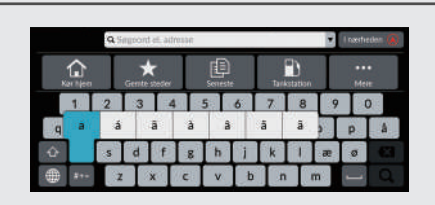

Du kan vælge andre tegn eller symboler ved at trykke på en tast og holde den nede.

# **Tekst på kortskærmbillede** Farven på kortet afviger afhængigt af det valgte korttema.

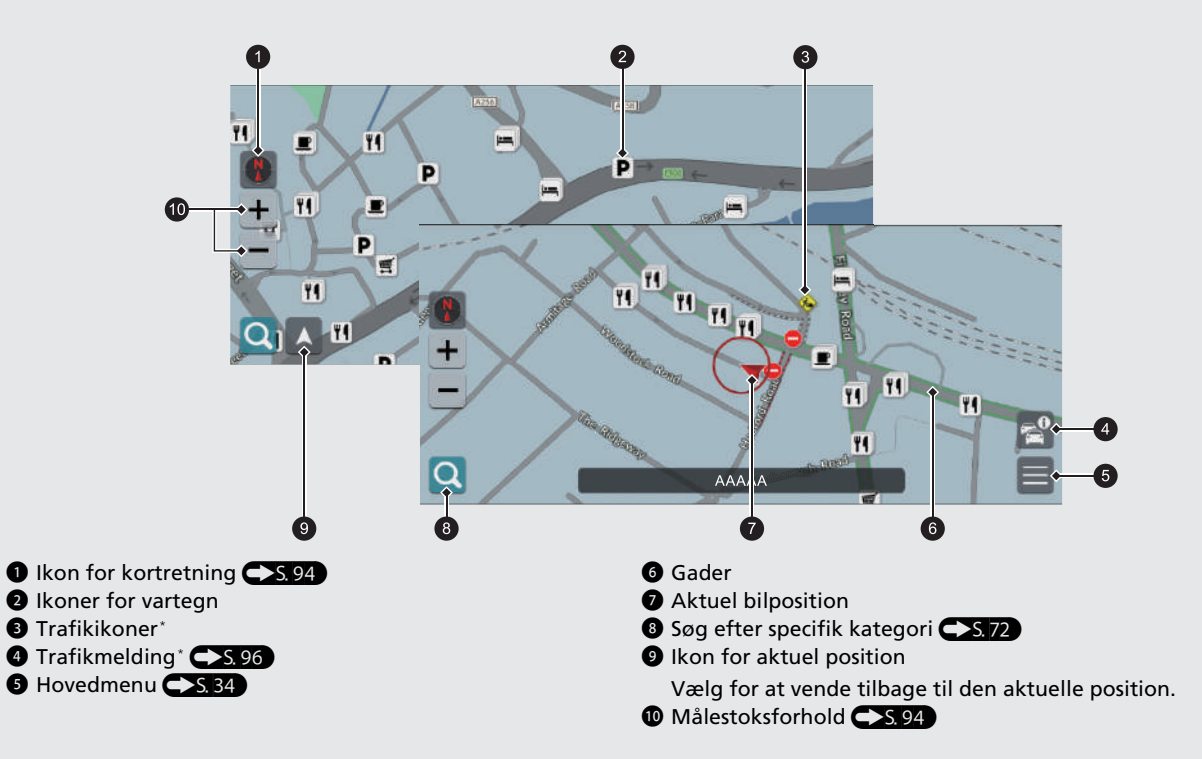

# Dag- eller nattilstand

Skærmen skifter automatisk til dag- eller nattilstand.

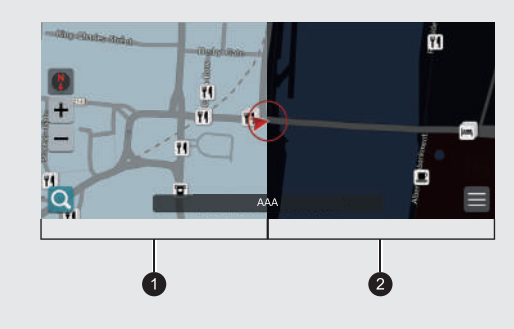

Dagtilstand
 Nattilstand

# **Under rutevejledning** Under rutevejledning vises der ruteinformation på kortskærmbilledet.

Du kan få vist de detaljerede oplysninger på skærmbilledet med information om sving.

### Kortskærmbillede

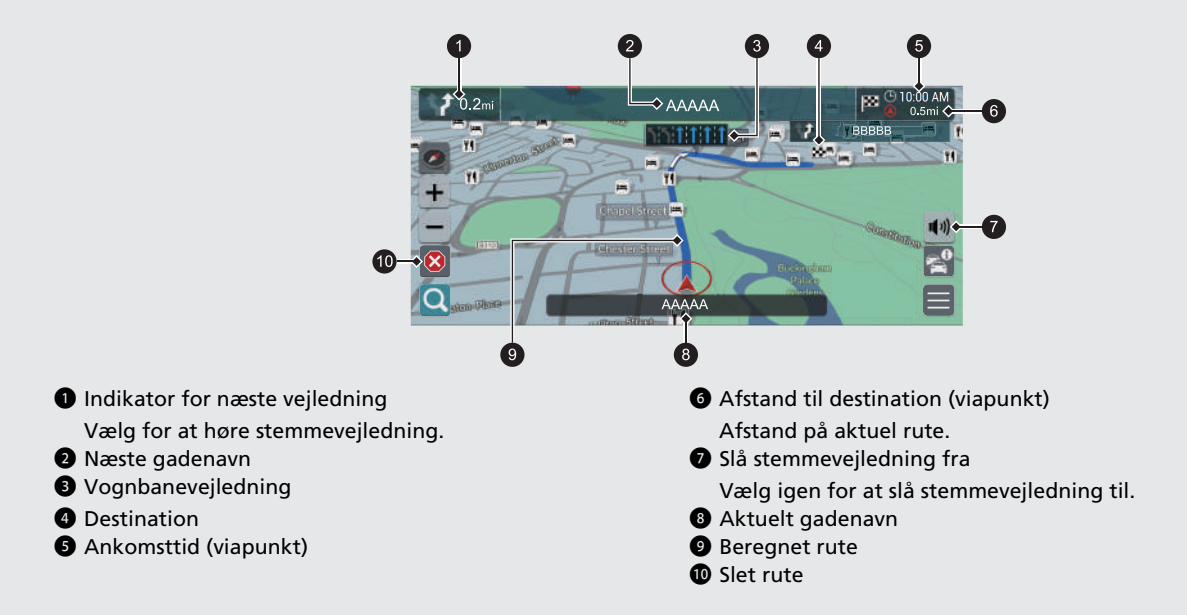

# Valgfrie oplysninger (>S. 91, 92)

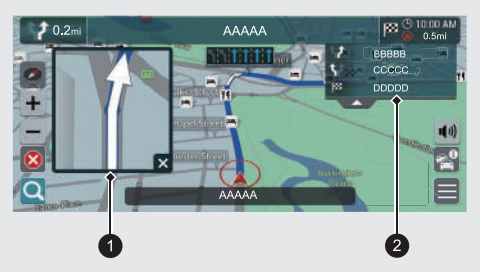

## • Næste trinvise oplysning

2 Næste trinvise vejledning

## Trinvis rutevejledning

Det næste vejledningspunkt vises på førerinformationssystemet.

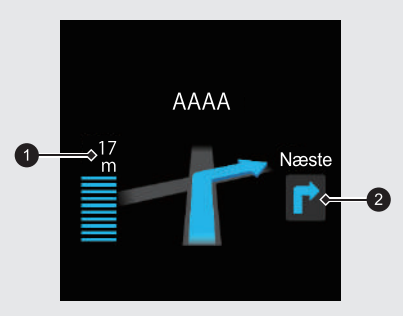

Tilbageværende afstand
 Næste køremanøvre nærmer sig

# Navigation – Hjemmeadresse og Kør hjem Funktionen "Hjem" viser dig automatisk ruten til din hjemmeadresse fra et hvilket som helst sted, når du blot vælger Kør hjem.

Du kan gemme én hjemmeadresse. S.24

Rækkefølgen af trinnene kan variere afhængigt af de kortdata, der er indlæst på dit system.

#### Lagring af din hjemmeadresse Kør hjem **5** Vælg **Adresse** og derefter Adressesøgning. 1 Vælg Navigation. Vælg Navigation. Søgemetode 2 Vælg Q. 2 Vælg 🔍 Vælg på kort I Nøgleordssøgning 3 Vælg Kør hjem, og vælg derefter Ja. B Vælg Kør hjem. Kategorisøgning Madressesøgning Søg langs rute ٦ -6 Indtast din hjemmeadresse. **7** Vælg **Gem**, når den ønskede placering vises. 4 Vælg Navn, og indtast derefter et navn. 8 Vælg Tlf. nr., og indtast derefter et telefonnummer. Rediger Hiem Nava Adress 9 Vælg Gem. Tif. nr Annuller

Navigation – Indtastning af destination Indtast din destination ved hjælp af en af flere forskellige metoder, og følg derefter rutevejledningen på kortet til din destination.

Rækkefølgen af trinnene kan variere afhængigt af de kortdata, der er indlæst på dit system.

| Vælg Navigation.                                                                                                    | 6 Vælg                                                                                                    |
|----------------------------------------------------------------------------------------------------|----------------------------------------------------------------------------------------------------|
| 2 Vælg Q.                                                                                                    | • Kør: Der begynder rutevejledning til destinationen.                                                                                                    |
| <ul> <li>Indtast søgeordet eller adressen.</li> <li>Vælg Q.</li> <li>Rudater Verlag Verlag Verl</li></ul> | • Gem: Gem den valgte placering under Gemte steder.                                                                                                    |
| Vælg en adresse på listen.     Find resultater for "National Park"     Athen     20km     20km     20km     41km     41km                                                                                                    | Redger gornd steder<br>Num Royal National Orthoganade Hospital Trust<br>Advise Stammore HA74, Det Forenied Kongerige<br>TR st<br>Gem Annuller<br>• Ruter: Vælg en af flere ruter.                                                                                                    |
| CONTROL OF A Strain Control of A strain Control of A strain C    | <ul> <li>Statistical de la construction de la construction de la c</li></ul> |
|                                                                                                    | Information<br>AAA<br>101 was uptifie affected ab                                                                                                    |

# Navigation – Ændring af rute eller destination Du kan ændre din rute ved at tilføje viapunkter, som skal besøges, eller ved at ændre din destination under rutevejledning.

# Tilføjelse af et viapunkt ("pitstop") Du kan tilføje viapunkter langs din rute. ►S. 99 1 Vælg Navigation. Vælg Q. 8 Vælg søgemetode. 4 Vælg den placering, der skal tilføjes til destinationslisten, og vælg Kør. 5 Vælg Viapunkt. 6 Redigér om nødvendigt rækkefølgen på destinationerne, og vælg Gem. Destinationsliste X AAA < X 🖾 BBB > Annuller

# Ændring af din destination

Der er flere forskellige metoder, som du kan anvende til at specificere en ny destination under ruteveiledning.

- Valg af et ikon på kortet S. 101 Vælg et ikon for et sted/vartegn eller et nyt område på kortet.
- Indtastning af en ny destination S.102 Vælg 🔍, og indtast derefter en ny destination.

## Annullering af din rute

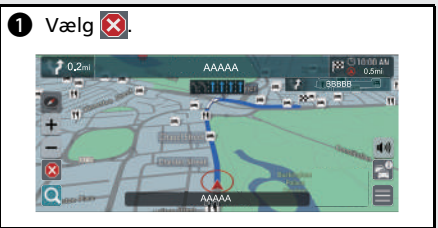

# Stemmestyringsfunktioner

Sprogene, som stemmestyringssystemet kan genkende, er engelsk, tysk, fransk, spansk og italiensk.

#### Stemmeportalskærmbillede

Tryk på og slip <u>k</u> knappen (Tale). Systemet beder dig om at sige en stemmekommando. Tryk på og slip <u>k</u> knappen (Tale) igen for at omgå denne prompt.

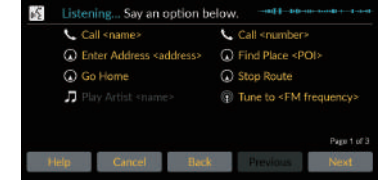

- Systemet bipper, når det er klart til at modtage en kommando.
- Tryk på skinappen (Tilbage), eller sig
   "Cancel" for at annullere.

# 2 Sig 🖟 "Navigation".

Stemmekommandoskærmbilledet vises. Derefter skal du følge stemmeprompten og sige en stemmekommando.

- Lyden fra lydanlægget er slået fra i stemmestyringstilstand.
- Du kan bruge andre stemmekommandoer på stemmeportalskærmbilledet.
- Læs omhyggeligt bemærkningen angående brug af stemmestyringsfunktionen.

Stemmestyringssystem S.23

 Systemet genkender bestemte kommandoer. Tilgængelige navigationskommandoer

#### Stemmekommandoskærmbillede

- Når du har sagt <u>sä "Navigation"</u> fra stemmeportalskærmbilledet, vises nedenstående skærmbillede.
- 2 Lyt til stemmeprompten, og sig derefter en stemmekommando.

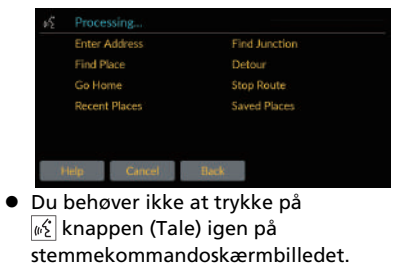

• Tilgængelige stemmekommandoer fremhæves på skærmen.

# For flere oplysninger S. 103

# Kvikvejledning

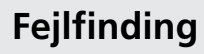

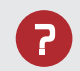

Hvorfor vises bilpositionsikonet på kortet en lille smule forkert i forhold til min faktiske position, især ved vejkryds?

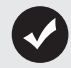

Dette er helt normalt. Navigationssystemet kender ikke bredden af vejkryds. Store forskelle i bilposition kan indikere, at GPSsignalet midlertidigt er mistet.

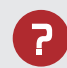

Hvorfor vises der nogle gange et senere ankomsttidspunkt, selv om jeg nærmer mig min destination?

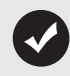

Ankomsttidspunktet er baseret på hastighedsgrænsen på de enkelte veje. Afhængigt af trafikforholdene kan ankomsttidspunktet blive beregnet til at være tidligere eller senere.

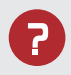

Hvorfor skifter uret ofte klokkeslæt én time frem eller tilbage?

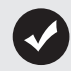

Urindstillingen opdateres automatisk baseret på din GPSplacering. Hvis du kører i nærheden af en ny tidszone, er den automatiske opdatering sandsynligvis årsagen.

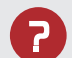

Hvordan justerer jeg lydstyrken på stemmevejledningen i navigationssystemet?

- Justér lydstyrken ved hjælp af lydstyrkeknappen under stemmevejledningen.
- Tryk på knappen (Hjem). Vælg Generelle indstillinger > System > Systemlydstyrke.
   Øg lydstyrken for Navigationsveiledning, hvis den er lav.

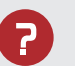

Hvordan specificerer jeg en destination, når den indtastede by eller gade ikke kunne findes?

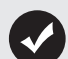

Prøv at vælge destination direkte på kortet.

# Sådan anvendes denne instruktionsbog

Dette afsnit beskriver forskellige metoder til, hvordan du nemt kan finde information i denne instruktionsbog.

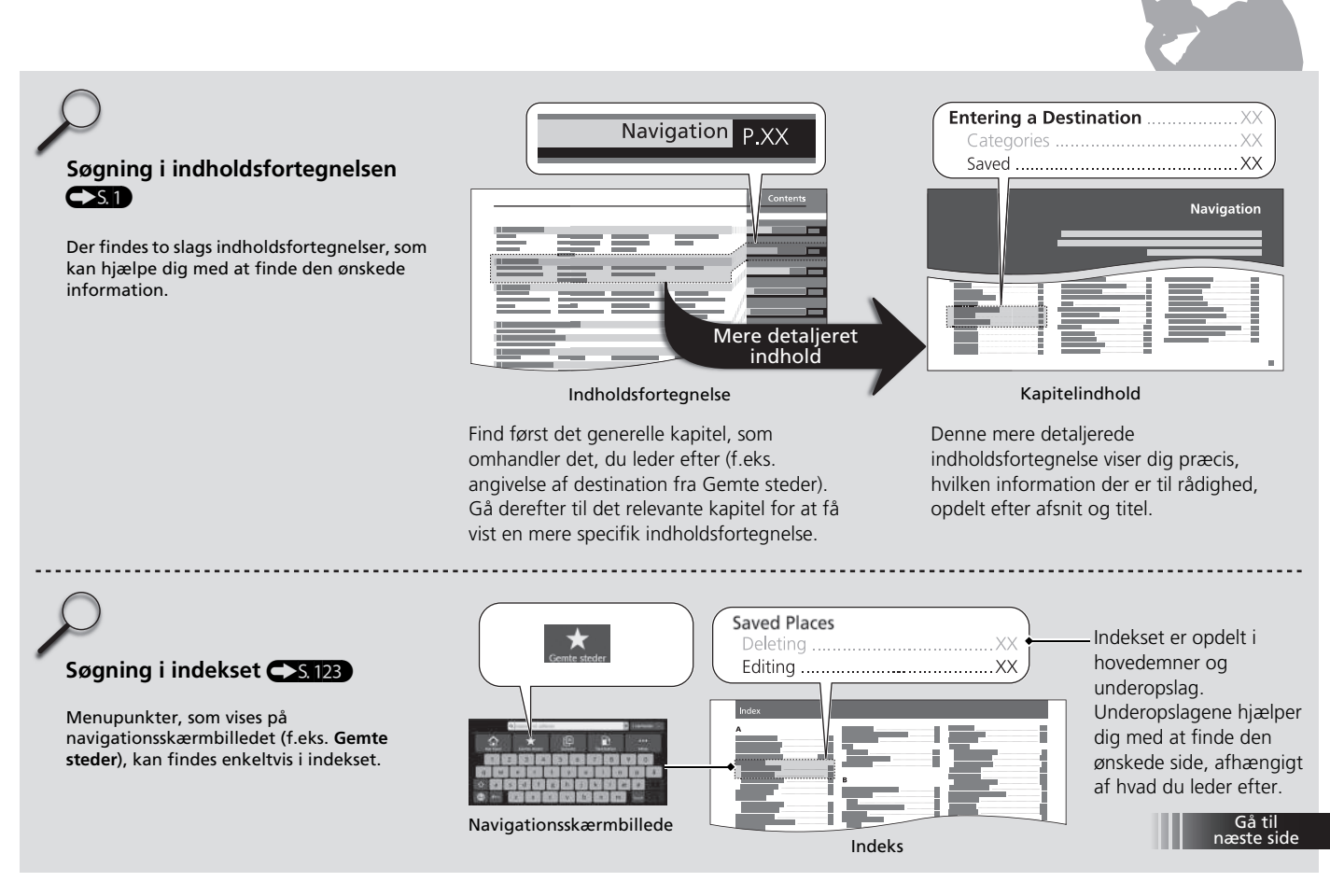

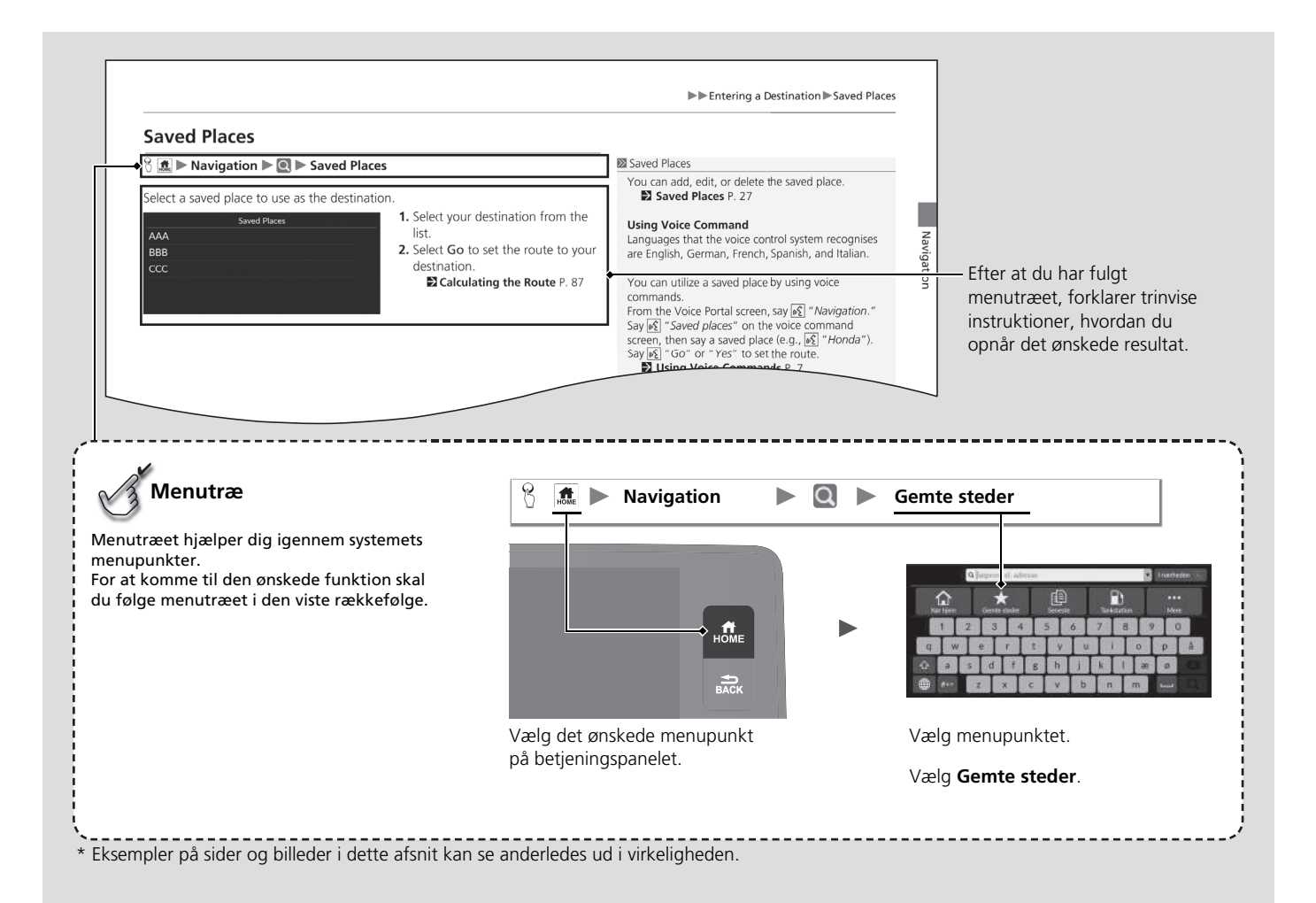

# Systemopsætning

Dette afsnit beskriver opstartsproceduren samt navigations- og opsætningsfunktionerne.

| Opstart                                | ZZ |
|----------------------------------------|----|
| Stemmestyringssystem                   | 23 |
| Personlige oplysninger                 | 24 |
| Indstilling af hjemmeposition          | 24 |
| Gemte steder                           | 27 |
| Indstillinger for displaytilstand      | 31 |
| Justering af lysstyrken på skærmen     | 31 |
| Skift af displaytilstand               | 32 |
| Indstillinger for vejledningslydstyrke | 33 |
| Hovedmenu                              | 34 |
| Kortmuligheder                         | 35 |
| Trafikikoner                           | 36 |
| Trafikflow                             | 37 |
| Farvetema                              | 38 |
| Interessepunkter                       | 38 |
|                                        |    |

| Brødkrummesti          |    |
|------------------------|----|
| Brødkrummeoptagelse    | 40 |
| Slet brødkrummesti     | 40 |
| Landmærkeindstillinger | 41 |
| Rutemuligheder         | 42 |
| Rute-demo              | 43 |
| Rutepræferencer        | 44 |
| Trafikomvej            | 45 |
| Ruteberegningsmetode   | 46 |
| Hjælpemuligheder       | 47 |
| Anslået ankomst        | 48 |
| Prædiktiv rute         | 49 |
| Slet læringshistorik   | 50 |
| Auto-zoom              | 50 |
| Popup til manøvrehjælp | 51 |
|                        |    |

| Stemmevejledningssprog              | 51 |
|-------------------------------------|----|
| Manøvreliste                        | 52 |
| Hjælp                               | 53 |
| Administrer steder                  | 54 |
| Undgåelsesområder                   | 55 |
| Redigering af seneste destinationer | 59 |
| Redigering af downloadede steder    | 59 |
| Kortopdatering                      | 60 |
| Indstillinger                       | 67 |
| Juster bilens position              | 68 |
| Online tjenester                    | 69 |
| Om softwarelicens                   | 69 |
| Nulstil data                        |    |
| Nulstil til fabriksindstillinger    |    |
|                                     |    |

# Opstart

Navigationssystemet starter automatisk, når du indstiller strømtilstanden til TILBEHØR eller TIL. Følgende bekræftelsesskærmbillede vises ved opstart.

| Med                                                                                            | delelse                                               | Skift sprog                                   |
|------------------------------------------------------------------------------------------------|-------------------------------------------------------|-----------------------------------------------|
| Advarsel: Det er førerer<br>på sikker vis. Sørg for k<br>trafikforholdene tillader             | ns ansvar at be<br>un at bruge ap<br>' det.           | etjene køretøjet<br>ps, hvis                  |
| Dette køretøj deler mul<br>køretøjsdata.<br>Hvis du ikke ønsker at o<br>ikke abonnerer på Hono | igvis placering<br>lele disse data<br>la-relaterede t | s- og<br>, eller hvis du<br>jenester, skal du |
| Charak.                                                                                        | 1 mail and                                            |                                               |

| Alle apps     | Navigation   | <b>L</b><br>Telefon | ГМ<br>РМ | x. |
|---------------|--------------|---------------------|----------|----|
| Apple CarPlay | Android Auto | Bluetooth lvd       | ТА       | 7  |

- 1. Vælg Start.
  - Meddelelsen om Bluetooth®forbindelse vises, hvis du har afbrudt forbindelsen til en Bluetooth®-enhed på startskærmbilledet.
  - Hvis du ikke vælger Start, vælger systemet automatisk Start efter et stykke tid.
  - Systemet vil automatisk starte op med den funktion, som blev brugt sidste gang.
- 2. Vælg Navigation.
  - Kortskærmbilledet eller skærmbilledet med navigationsvejledning vises. Hvis skærmbilledet med navigationsvejledning vises, skal du vælge Afslut.
  - Når du ønsker at få vist det øverste navigationsskærmbillede, skal du trykke på skak knappen (Tilbage).

# Begrænsninger for manuel betjening

Visse manuelle funktioner er deaktiverede eller uanvendelige, når bilen kører. Du kan ikke vælge en nedtonet indstilling, før bilen holder stille.

Der kan stadig afgives stemmekommandoer, mens bilen er i bevægelse.

#### Opstart

Undgå at fokusere på skærmen, og kør sikkert efter de faktiske trafikbegrænsninger.

Hvis du bruger navigationssystemet, lukker systemet muligvis andre apps.

Når du vælger **Navigation**, viser systemet den navigationsfunktion, som blev brugt sidste gang. Kortskærmbilledet vises ved opstart.

Navigationsvejledning vises ved første start. Du kan til enhver tid få vist vejledningen fra hovedmenuen.

➢ Hjælp S. 53

Din bil er udstyret med et stemmestyringssystem, som muliggør håndfri betjening af navigationssystemets funktioner.

Stemmestyringssystemet anvender  $\underline{\mathscr{M}}$  knappen (Tale) på rattet og en mikrofon i nærheden af læselamperne i loftet.

Se instruktionsbogen, hvis du har brug for yderligere oplysninger om  $\mathbb{M}^{2}$  knappen (Tale) og om mikrofonens placering.

# Stemmegenkendelse

Sådan opnås optimal stemmegenkendelse ved brug af navigationsstemmestyringssystemet:

 Sørg for, at det korrekte skærmbillede vises for de stemmekommandoer, du bruger. Systemet genkender bestemte kommandoer. Tilgængelige navigationskommandoer:

Navigationskommandoer S. 120

- Luk vinduerne og panoramataget\*.
- Indstil luftdyserne i instrumentbrættet og i siden, så der ikke blæses luft på mikrofonen i loftet.
- Tal med en klar, naturlig stemme uden pauser mellem ordene.
- Reducér eventuel baggrundsstøj, hvis det er muligt. Systemet kan muligvis misfortolke din kommando, hvis der er mere end én person, som taler på samme tid.

#### Stemmestyringssystem

Sprogene, som stemmestyringssystemet kan genkende, er engelsk, tysk, fransk, spansk og italiensk.

Når du trykker på  $\fbox{0}$  knappen (Tale), beder systemet dig om at sige en stemmekommando. Tryk på og slip  $\fbox{0}$ knappen (Tale) igen for at omgå denne prompt og afgive en kommando.

### ➢ Stemmegenkendelse

Stemmestyringssystemet kan kun bruges fra førersædet, da mikrofonenheden sorterer lyde fra passagersædet fra.

# Indstilling af hjemmeposition

# 8 m ► Navigation ► Q

Brug menuen til indstilling af personlige oplysninger til at indstille din hjemmeposition.

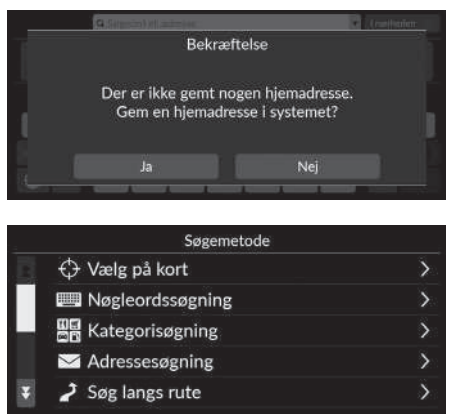

1. Vælg Kør hjem, og vælg derefter Ja.

- 2. Vælg Adresse, og vælg derefter en indstilling.
  - Vælg Vælg på kort for at indstille din hjemmeposition.
  - Hvis du vælger andet end Vælg på kort, skal du fortsætte til trin 3 og 4.
- 3. Vælg den ønskede hjemmeposition.
- 4. Vælg Gem og derefter Gem.

#### Personlige oplysninger

Hjemmepositionen kan overskrives. Vælg Administrer steder, og vælg derefter Hjem.

Rediger Hjem: Navn: Indtast det foretrukne navn. Tlf. nr.: Indtast det foretrukne telefonnummer. Følgende indstillinger er tilgængelige:

- Vælg på kort: Indstiller din aktuelle position som din hjemmeposition.
- Nøgleordssøgning: Indstiller hjemmepositionen ved at indtaste et søgeord eller en adresse.
- Kategorisøgning: Indstiller hjemmepositionen ved at vælge en kategori.
- Adressesøgning: Indstiller hjemmepositionen ved at indtaste adressen.

#### Lagring af din hjemmeadresse S. 13

- Søg langs rute: Indstiller hjemmepositionen efter langs rute.
- Gemte steder: Indstiller hjemmepositionen ved at vælge et sted, som er gemt på listen Gemte steder.
- Telefonnummersøgning: Indstiller hjemmepositionen efter telefonnummer.
- Koordinatsøgning: Indstiller hjemmepositionen ved at indtaste koordinater.
- Seneste: Indstiller hjemmepositionen fra en nyligt fundet position.
- **Downloadede steder**<sup>\*1</sup>: Indstiller hjemmepositionen efter downloadede steder.

\*1: Denne funktion er muligvis ikke tilgængelig i dit land eller område. Kontakt en forhandler for at få yderligere oplysninger om denne funktion.

# Redigering af hjemmeposition

% 📠  $\blacktriangleright$  Navigation  $\blacktriangleright$  🗐  $\blacktriangleright$  Administrer steder  $\triangleright$  Hjem

Redigerer hjemmepositionen.

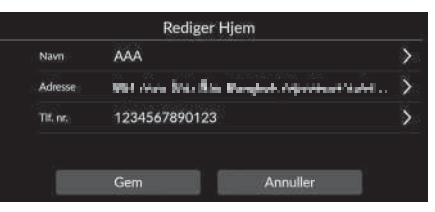

- 1. Vælg et punkt, der skal redigeres.
- 2. Vælg Gem.

Følgende indstillinger er tilgængelige:

- Navn: Indtast et nyt navn for positionen.
- Adresse: Indtast en ny placering.
- Tlf. nr.: Indtast et nyt telefonnummer.

# Gemte steder

8

Du kan gemme steder, så du hurtigt kan finde dem og oprette ruter til dem.

## Lagring af et gemt sted ▲ ► Navigation ►

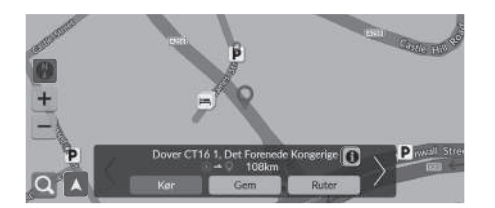

| Navn     |            |                           | > |
|----------|------------|---------------------------|---|
| Adresse  | Dover CT16 | 1, Det Forenede Kongerige | > |
| Tif, nr. |            |                           | > |
| lkon     | 1          |                           | > |

- 1. Vælg søgemetode.
  - Find et sted, som du ønsker at gemme.

► Indtastning af en destination S. 72

- 2. Vælg Gem.
- 3. Vælg Gem.
  - Indtast om nødvendigt et navn og et telefonnummer.
  - ► Vælg om ønsket et ikon for interessepunkt.

#### Lagring af et gemt sted

Afhængigt af det søgte sted er stednavnet eller telefonnummeret allerede indtastet.

## Manuel lagring af et gemt sted

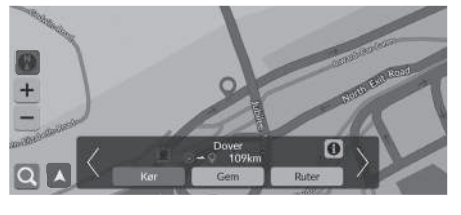

- Vælg en destination på kortet.
   ➢ Kortindtastning S. 86
- 2. Vælg Gem.

#### 

- 3. Vælg Gem.
  - Indtast om nødvendigt et navn og et telefonnummer.
  - Vælg om ønsket et ikon for interessepunkt.

#### Manuel lagring af et gemt sted

Afhængigt af det søgte sted er stednavnet eller telefonnummeret allerede indtastet.

| Redigering af et gemt sted                                                                                                    |                                                                             | Redigering af et gemt sted                     |
|----------------------------------------------------------------------------------------------------|-----------------------------------------------------------------------------|------------------------------------------------|
| Mavigation ► ■ ► Administrer steder                                                                                                    | r ► Gemte steder                                                            | Du kan tilføje et nyt gemt sted ved at vælge 🚹 |
| Rediger Gemte steder     +     ØE       X AAA     >       X BBB     >       X CCC     >                                                                                                    | 1. Vælg en gemt position, du vil redigere.                                  |                                                |
| Rediger gemte steder       Navn     AAA     >       Adresse                                                                                                    | <ol> <li>Vælg en indstilling.</li> <li>Vælg Gem for at redigere.</li> </ol> |                                                |
| <ul> <li>ølgende indstillinger er tilgængelige:</li> <li>Navn: Indtast et nyt navn for positionen.</li> <li>Adresse: Indtast en ny placering.</li> <li>Tlf. nr.: Indtast et telefonnummer.</li> <li>Ikon: Vælg et foretrukket ikon.</li> </ul> |                                                                             |                                                |

# Sletning af et gemt sted

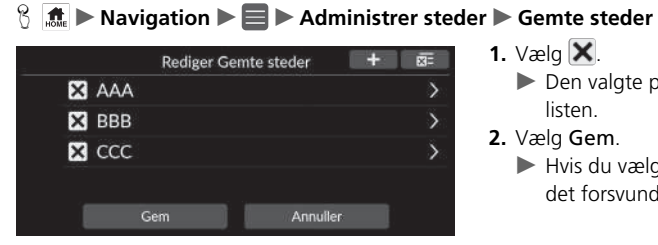

- 1. Vælg 🗙.
  - Den valgte placering forsvinder fra listen.
- 2. Vælg Gem.
  - Hvis du vælger Annuller, forbliver det forsvundne sted på listen.

# Sletning af alle gemte steder

 $\Im$  **(** $\clubsuit$  **)** Navigation **) = )** Administrer steder **)** Gemte steder

|   |     | Rediger Ge | emte steder | +     | <u>8</u> = |
|---|-----|------------|-------------|-------|------------|
| × | AAA |            |             |       | >          |
| × | BBB |            |             |       | >          |
| × | ccc |            |             |       | >          |
|   |     |            |             |       |            |
|   | G   | em         | Ann         | uller |            |

Vælg 👿 og derefter Ja.

# Justering af lysstyrken på skærmen

Indstil lysstyrken på skærmen. Vælg Displaytilstand 🛞 🕥 for at justere skærmens lysstyrke.

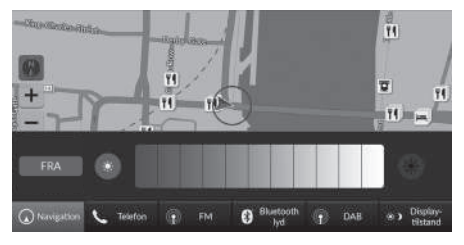

Vælg **Displaytilstand** nederst på skærmen.

- Lysstyrkebjælken vises i nogle få sekunder.
- Vælg eller for at justere lysstyrken.
- Vælg FRA for at slukke for skærmen. Tryk på fra knappen (Hjem) eller knappen (Tilbage) for at tænde for skærmen.

Modeller med instrument af A-typen

► Vælg **\*** for at skifte mellem dagog nattilstand.

#### Dustering af lysstyrken på skærmen

Du kan også justere lysstyrken på skærmen ved at trække eller stryge fingeren hen over lysstyrkebjælken.

Du kan ændre følsomhedsindstillingen for berøringsskærmen.

#### Se instruktionsbogen.

Du kan ændre farven på kortet. **Farvetema** S. 38

# Skift af displaytilstand

| Belysningskontrol                                                                                       | Funktion                                                                                                    |
|----------------------------------------------------------------------------------------------------|----------------------------------------------------------------------------------------------------|
| Displaytilstand ( 🔆 🕽 )                                                                                 | Modeller med instrument af A-typen         Vælger dag- eller nattilstand, når brugeren ønsker at ændre lysstyrken på skærmen midlertidigt.         Modeller med instrument af B-typen         Justerer skærmens lysstyrke, når brugeren ønsker at ændre lysstyrken på skærmen midlertidigt.         Husk: Displaytilstand (*) tilsidesætter alle andre justeringer af skærmens lysstyrke, som enten er indstillet automatisk af solsensoren eller manuelt på systemindstillingsskærmbilledet. |
| Solsensor (se instruktionsbogen<br>angående placering)                                                  | Hvis solsensoren registrerer dagslys, og forlygterne er tændt, tilsidesætter systemet automatisk natdisplayet og aktiverer<br>displayet i dagtilstand.<br>Modeller med instrument af A-typen<br>Husk: Du kan bruge Displaytilstand (*) til at tilsidesætte dette automatiske valg, hvis det ønskes.<br>Modeller med instrument af B-typen<br>Husk: Du kan anvende Displaytilstand (*) til at justere lysstyrken på displayet.                                                                 |
| Drejeknap til justering af<br>instrumentbrætbelysningen<br>(se instruktionsbogen<br>angående placering) | Når forlygterne er tændt, og du ønsker at anvende dagtilstand, skal du justere belysningen til fuld lysstyrke.<br>Husk: Justér instrumentbrætbelysningen tilbage til mellemområdet for at muliggøre automatisk skift via registrering af<br>tændte eller slukkede forlygter.                                                                                                    |
| Forlygter (Auto/Til/Fra)                                                                                | Når forlygterne er tændt, skifter visningen til nattilstand.<br>De tre ovenfor nævnte kontrolfunktioner kan annullere denne funktion.<br><b>Husk:</b> Brug <b>Displaytilstand</b> ( ) til at justere lysstyrken på displayet.                                                                                                    |

# Generelle indstillinger ► System ► Systemlydstyrke

Justér lydstyrken for navigationsvejledning.

| 🕸 ≫ Systemlydstyrke   |       | Standard |
|-----------------------|-------|----------|
| Systemlyde            | •     | 3 40     |
| Tekst-til-tale        | • 1   | 11 •00   |
| Navigationsvejledning | 🔹 o   | 11 •40   |
| Telefonopkald         | •() 0 | 40 •(4   |
|                       |       |          |

Vælg w eller 📢 i Navigationsvejledning.

#### Indstillinger for vejledningslydstyrke

Du kan også justere lydstyrken ved at trække eller stryge fingeren hen over lydstyrkebjælken.

Under stemmevejledning kan du justere lydstyrken for stemmevejledning ved hjælp af lydstyrkeknappen.

# Hovedmenu

# 🖇 🔝 🕨 Navigation 🕨 📕

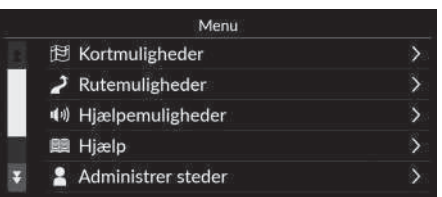

Vælg en indstilling.

Følgende indstillinger er tilgængelige:

- Kortmuligheder: Indstiller oplysninger, der skal vises på kortskærmbilledet.
   Kortmuligheder S. 35
- Rutemuligheder: Konfigurerer ruteindstillingerne.

```
Rutemuligheder S. 42
```

• Hjælpemuligheder: Indstiller den foretrukne rutevejledning.

```
Hjælpemuligheder S. 47
```

• Hjælp: Åbner navigationsvejledningen.

🗈 Hjælp S. 53

- Administrer steder: Redigerer dine gemte steder og områder, du vil undgå.
   Administrer steder S. 54
  - Administrer steder 5. 54
- Kortopdatering: Viser indstillingerne for kortopdatering.

Kortopdatering S. 60

- Indstillinger: Viser andre indstillinger.
  - Indstillinger S. 67
  - Nulstil data S. 70
#### 

Skift kortindstillinger.

|   | Kortmuligheder   |      |   |
|---|------------------|------|---|
|   | Trafikikoner     |      | > |
|   | Trafikflow       |      | > |
|   | Farvetema        | Auto | > |
|   | Interessepunkter |      | > |
| 7 | Brødkrummesti    |      | > |

Vælg en indstilling.

Følgende indstillinger er tilgængelige:

• Trafikikoner: Indstiller, om der skal vises et trafikikon på kortet.

#### Trafikikoner S. 36

• Trafikflow: Indstiller, om der skal vises trafikflow på kortet.

Trafikflow S. 37

• Farvetema: Ændrer farven på kortet.

Farvetema S. 38

• Interessepunkter: Vælger de ikoner for interessepunkt, der skal vises på kortet.

Interessepunkter S. 38

• Brødkrummesti: Indstiller, om sporingslinjen skal vises på kortet.

Brødkrummesti S. 39

• Brødkrummeoptagelse: Indstiller, om der skal registreres en sporingslinje på alle vejtyper eller kun ved terrænkørsel.

#### Brødkrummeoptagelse S. 40

• Slet brødkrummesti: Sletter sporingslinjen på kortet.

Slet brødkrummesti S. 40

• Landmærkeindstillinger: Vælger, om der skal vises 3D-landemærker på kortet.

■ Landmærkeindstillinger S. 41

# Trafikikoner

### 

Indstiller, om der skal vises et trafikikon på kortet.

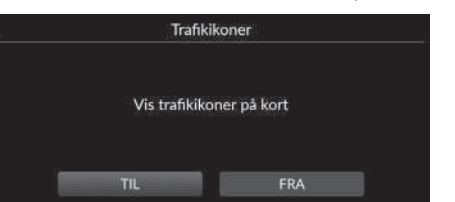

Vælg en indstilling.

Trafikikoner

Trafikfunktionen er kun tilgængelig i visse områder.

- TIL (fabriksstandard): Viser et trafikikon på kortet.
- FRA: Deaktiverer funktionen.

# Trafikflow

### $\Im \quad \texttt{Im} \triangleright \mathsf{Navigation} \triangleright \blacksquare \triangleright \mathsf{Kortmuligheder} \triangleright \mathsf{Trafikflow}$

Indstiller, om der skal vises trafikflow på kortet.

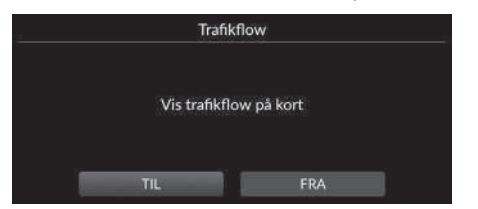

Vælg en indstilling.

Følgende indstillinger er tilgængelige:

- TIL (fabriksstandard): Viser trafikflow på kortet.
- FRA: Deaktiverer funktionen.

#### 🔊 Trafikflow

Trafikfunktionen er kun tilgængelig i visse områder.

## Farvetema

### 🖇 🔝 🕨 Navigation 🕨 📕 🕨 Kortmuligheder 🏲 Farvetema

Ændrer farven på kortet.

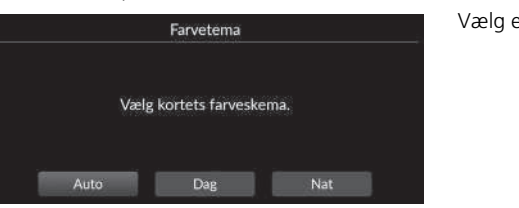

Vælg en indstilling.

Følgende indstillinger er tilgængelige:

- Auto (fabriksstandard): Indstiller den kortfarve, der skal ændres i forhold til belysningen.
- Dag: Viser kortet med dagfarver.
- Nat: Viser kortet med natfarver.

### Interessepunkter

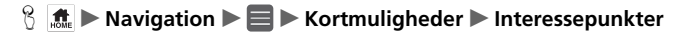

Vælger de ikoner for interessepunkt, der skal vises på kortet.

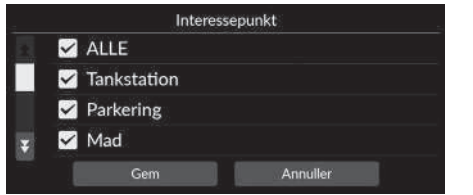

- 1. Vælg en indstilling.
- 2. Vælg Gem.

# Brødkrummesti

### β 📠 ► Navigation ► 🔳 ► Kortmuligheder ► Brødkrummesti

Navigationssystemet kan indstilles til at vise sporingslinjer ("brødkrummer") på kortskærmbilledet.

| -     | Brødkrum   | mesti          |  |
|-------|------------|----------------|--|
|       |            |                |  |
| Vis b | rødkrumme: | sti på kortet. |  |
| ти    |            | FRA            |  |
| 5116  |            | FRA            |  |

Følgende indstillinger er tilgængelige:

- TIL (fabriksstandard): Systemet viser sporingslinjen.
- FRA: Deaktiverer funktionen.

Vælg en indstilling.

### Brødkrummeoptagelse

#### % **Image :** Navigation $\blacktriangleright$ **Emails :** Kortmuligheder $\blacktriangleright$ Brødkrummeoptagelse

Indstiller, om der skal registreres en sporingslinje på alle vejtyper eller kun ved terrænkørsel.

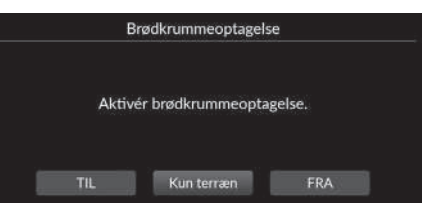

Vælg en indstilling.

Følgende indstillinger er tilgængelige:

- TIL: Systemet registrerer sporingslinjen på alle vejtyper.
- Kun terræn (fabriksstandard): Systemet registrerer kun sporingslinjen ved terrænkørsel.
- FRA: Deaktiverer funktionen.

### Slet brødkrummesti

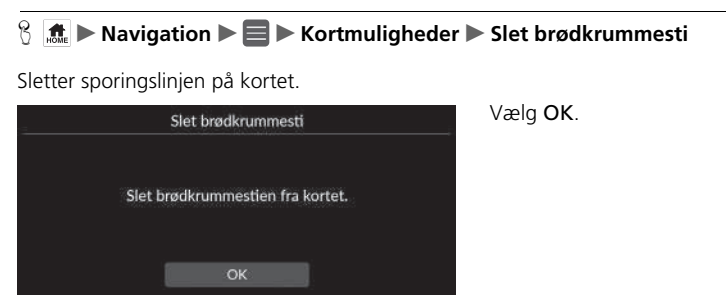

#### Brødkrummeoptagelse

Brødkrummer (sporingslinjer) i terræn kan vises på skærmen. ▶ Visning af brødkrummer i terræn S. 93

Systemopsætning

# Landmærkeindstillinger

### % **(iii)** Navigation $\blacktriangleright$ **(iii)** Kortmuligheder $\blacktriangleright$ Landmærkeindstillinger

Vælg en indstilling.

Vælger, om der skal vises 3D-landemærker på kortet.

|                    | τιι |
|--------------------|-----|
| Landemærkestruktur | TIL |

- 3D-landemærker:
  - TIL (fabriksstandard): Viser 3D-landemærker på kortet.
  - FRA: Deaktiverer funktionen.
- Landemærkestruktur:
  - TIL (fabriksstandard): Viser landemærkestrukturen på kortet.
  - FRA: Deaktiverer funktionen.

#### 

Ændrer ruteindstillingerne og viser oplysninger om den aktuelle rute.

|   | Rutemuligheder    |   |
|---|-------------------|---|
|   | Omvej             |   |
|   | Ruteoversigt      |   |
|   | Rute-demo         |   |
|   | Rutepræferencer   | > |
| ¥ | Destinationsliste | > |

Følgende indstillinger er tilgængelige:

• Omvej: Beregner en alternativ rute.

Dmvej S. 98

• Ruteoversigt: Viser ruteoversigten.

```
Ruteoversigt S. 92
```

• Rute-demo: Viser en demonstration af den aktuelle rutevejledning.

Rute-demo S. 43

• Rutepræferencer: Indstiller, om der skal anvendes veje, der passeres på ruten.

■ Rutepræferencer S. 44

 Destinationsliste: Få vist detaljerede oplysninger om den aktuelle destination og viapunkter.

```
Redigering af en rute S. 100
```

• Trafikomvej: Indstiller, om der skal anvendes optimerede alternative ruter.

```
Trafikomvej S. 45
```

• Ruteberegningsmetode: Indstiller ruteberegningsmetoden.

```
■ Ruteberegningsmetode S. 46
```

## Rute-demo

Viser en demonstration af den aktuelle rutevejledning.

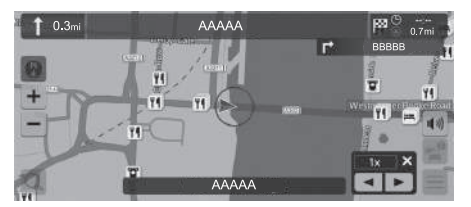

### Rutepræferencer

#### 

Indstiller, om der skal anvendes veje, der passeres på ruten.

|   | Rutepra     | eferencer |
|---|-------------|-----------|
|   | 🗹 Motorveje |           |
|   | 🗹 Betaling  |           |
|   | 🗹 Færger    |           |
| Ŧ | 🗹 Togfærger |           |
|   | Gem         | Annuller  |

- 1. Vælg en indstilling.
  - Markerede elementer er aktiverede, og ikke-markerede elementer er deaktiverede.
- 2. Vælg Gem.

- Motorveje: Indstiller, om der skal bruges motorveje.
- Betaling: Indstiller, om der skal bruges betalingsveje.
- Færger: Indstiller, om der skal bruges færger.
- Togfærger: Indstiller, om der skal bruges togfærger.
- Veje u. asfalt: Indstiller, om der skal køres på uasfalterede veje.
- Tunneller: Indstiller, om der skal køres gennem tunneler.
- Myldretidsbetalingszoner: Indstiller, om der skal køres i trængselsafgiftszoner.
- Vejskat: Indstiller, om der skal bruges veje, hvor der skal betales vejskat.

Systemopsætning

# Trafikomvej

### S mail > Navigation > ■ > Rutemuligheder > Trafikomvej

Indstiller funktionen til automatisk omdirigering.

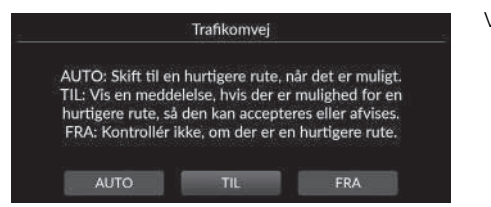

Vælg en indstilling.

Følgende indstillinger er tilgængelige:

- AUTO: Indstiller funktionen til automatisk omdirigering.
- TIL (fabriksstandard): Indstiller funktionen til automatisk omdirigering med pop-upmeddelelser.
- FRA: Deaktiverer funktionen.

#### 🔊 Trafikomvej

Trafikomvej kan beregne en hurtigere rute baseret på trafikoplysninger, der opdateres løbende.

Trafikfunktionen er kun tilgængelig i visse områder.

### Ruteberegningsmetode

### 

Indstiller ruteberegningsmetoden.

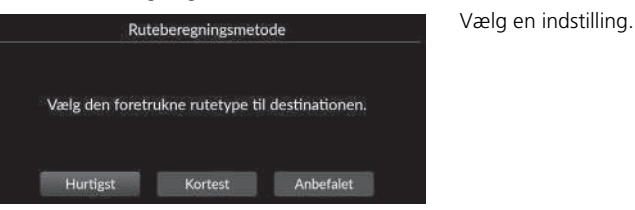

- Hurtigst (fabriksstandard): Beregner ruter, der er hurtigere at køre, men som kan være længere rent afstandsmæssigt.
- Kortest: Beregner ruter, der er kortere afstandsmæssigt, men som kan tage længere tid at køre.
- Anbefalet: Beregner ruter, der foreslås af navigationssystemet.

### 8 ▲ Navigation ► ■ ► Hjælpemuligheder

Ændrer rutevejledningsindstillingerne.

| Ankomsttid | >                            |
|------------|------------------------------|
| Aktivér    | >                            |
|            | >                            |
|            | >                            |
|            | >                            |
|            | Ankomstiid<br>Aktivér<br>TIL |

Vælg en indstilling.

Følgende indstillinger er tilgængelige:

 Anslået ankomst: Indstiller tidsformatet for den forventede ankomst til en destination, som vises på vejledningsskærmbilledet.

Anslået ankomst S. 48

• Prædiktiv rute: Indstiller, om funktionen for forudsigelsesplanlægning af rute skal bruges.

```
Prædiktiv rute S. 49
```

• Slet læringshistorik: Sletter den indsamlede rutehistorik.

Slet læringshistorik S. 50

• Auto-zoom: Indstiller, om kortet zoomer automatisk ind alt efter afstanden til det næste vejledningspunkt.

Auto-zoom S. 50

• Popup til manøvrehjælp: Indstiller, om det forstørrede pop-up-vindue skal vises ved vejkryds, der nærmer sig.

Depup til manøvrehjælp S. 51

• Stemmevejledningssprog: Indstiller sproget for stemmepromptord.

Stemmevejledningssprog S. 51

• Manøvreliste: Indstiller, om trinvis vejledning skal vises på kortet.

Manøvreliste S. 52

# Anslået ankomst

### Sim ► Navigation ► ■ ► Hjælpemuligheder ► Anslået ankomst

Indstiller tidsformatet for den forventede ankomst til en destination, som vises på vejledningsskærmbilledet.

| Anslået ar                             | nkomst                                       | Vælg en indstilling. |
|----------------------------------------|----------------------------------------------|----------------------|
| Vælg vejledningens tidsty<br>"Resteren | /pe: "Ankomsttid" e <b>ll</b> er<br>de tid". |                      |
| Ankomsttid                             | Resterende tid                               |                      |

- Ankomsttid (fabriksindstilling): Viser det forventede ankomsttidspunkt for en destination.
- Resterende tid: Viser den resterende tid til en destination.

# Prædiktiv rute

### S ▲ Navigation > = > Hjælpemuligheder > Prædiktiv rute

Indstiller, om funktionen for forudsigelsesplanlægning af rute skal bruges.

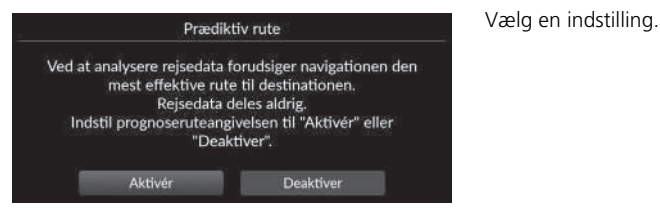

- Aktivér: Indstiller funktionen for forudsigelsesplanlægning af rute.
- Deaktiver (fabriksstandard): Deaktiverer funktionen.

# Slet læringshistorik

8 ▲ ► Navigation ► ■ ► Hjælpemuligheder ► Slet læringshistorik

Sletter den indsamlede rutehistorik.

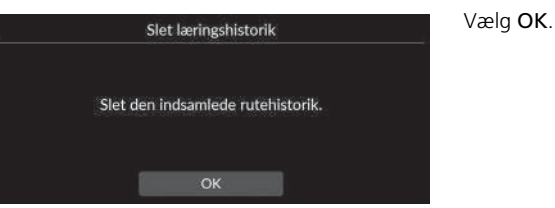

### Auto-zoom

### S ▲ ► Navigation ► ■ ► Hjælpemuligheder ► Auto-zoom

Indstiller, om kortet zoomer automatisk ind alt efter afstanden til det næste vejledningspunkt.

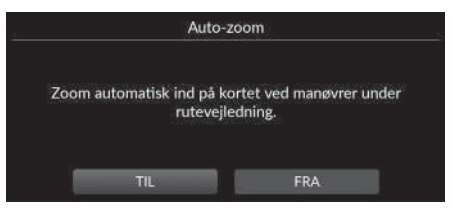

Vælg en indstilling.

- TIL (fabriksstandard): Indstiller, at kortet zoomer automatisk ind alt efter afstanden til det næste vejledningspunkt.
- FRA: Deaktiverer funktionen.

# Popup til manøvrehjælp

### 

Indstiller, om pop-up-vinduet med trinvis vejledning skal vises, når du nærmer dig vejkrydset.

| 4   | Popup til r  | manøvrehj | ælp      | 5  |
|-----|--------------|-----------|----------|----|
| 🗆 C | Verfladegade |           |          |    |
| 🗹 N | lotorvej     |           |          |    |
|     |              |           |          |    |
|     |              |           |          |    |
|     | Gem          |           | Annuller | í. |
|     | Contra       |           | Automed. | l, |

1. Vælg en indstilling.

2. Vælg Gem.

Følgende indstillinger er tilgængelige:

- Overfladegade: Indstiller, om pop-up-vinduet med trinvis vejledning skal vises på hovedveje.
- Motorvej: Indstiller, om pop-up-vinduet med trinvis vejledning skal vises på motorveje.

# Stemmevejledningssprog

Indstiller sproget for stemmepromptord.

|          | Stemmevejledningssprog |
|----------|------------------------|
| Dansk    |                        |
| Deutsch  |                        |
| English  |                        |
| Español  |                        |
| Français |                        |
|          |                        |

Vælg en indstilling.

# Manøvreliste

### 

Indstiller den trinvise vejledning.

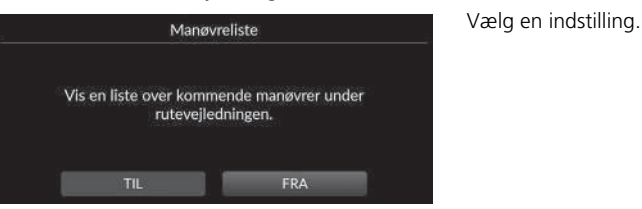

- TIL: Indstiller visning af trinvis vejledning på kortet.
- FRA (fabriksindstilling): Deaktiverer funktionen.

# Hjælp

### $\Im \implies Navigation > \blacksquare > Hjælp$

Klik på en funktion på listen for at få mere at vide om, hvordan du bruger den.

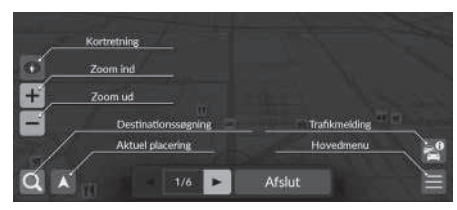

Vælg  $\blacksquare$  eller  $\blacktriangleright$  for at skifte til forrige eller næste side.

Vælg Afslut for at afslutte en vejledning.

#### 

Redigerer dine gemte steder og områder, du vil undgå.

| Undgåelsesområder  | > |
|--------------------|---|
| Hjem               | > |
| Gemte steder       | > |
| Seneste            | > |
| Downloadede steder | > |

Vælg en indstilling.

Følgende indstillinger er tilgængelige:

- Undgåelsesområder: Giver dig mulighed for at undgå bestemte veje eller områder.
   Undgåelsesområder S. 55
- Hjem: Redigerer hjemmepositionen.

**Redigering af hjemmeposition** S. 26

- Gemte steder: Redigerer gemte steder.
  - Redigering af et gemt sted S. 29
  - Sletning af et gemt sted S. 30
  - Sletning af alle gemte steder S. 30
- Seneste: Redigerer seneste destinationer.
  - **Redigering af seneste destinationer** S. 59
- Downloadede steder<sup>\*1</sup>: Redigerer downloadede steder.
  - Redigering af downloadede steder S. 59

\*1: Denne funktion er muligvis ikke tilgængelig i dit land eller område. Kontakt en forhandler for at få yderligere oplysninger om denne funktion.

# Undgåelsesområder

Giver dig mulighed for at undgå bestemte områder og vejstrækninger. Du kan aktivere og deaktivere brugerdefinerede undgåelser efter behov.

| Ingen data.         Gem       Annuller         Rediger undgåelsesområder       2. Vælg Navn for at indtast         Navn       3. Vælg Område. | HOME - | Rediger undgåelsesområder 🛛 🕇 | <b>1.</b> Vælg <b>1.</b>                                               |
|----------------------------------------------------------------------------------------------------|--------|-------------------------------|------------------------------------------------------------------------|
| Gem       Annuller         Rediger undgåelsesområder       2. Vælg Navn for at indtast         Navn       3. Vælg Område.                     |        |                               |                                                                        |
| Rediger undgåelsesområder     2. Vælg Navn for at indtast       Navn     >       Område     >                                                 |        | Gem Annuller                  |                                                                        |
| Område:                                                                                                    | Navn   | Rediger undgåelsesområder     | <ul><li>2. Vælg Navn for at indtaste</li><li>3. Vælg Område.</li></ul> |
|                                                                                                    | Område |                               | <b>&gt;</b>                                                            |

et navn.

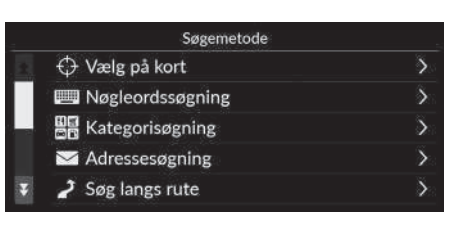

- H Rul til det område, der skal undgås. Tyk på Næste: Næste
- Træk dagonalt for at tegne rektangel. Trøk øl Undgå.

**4.** Vælg et element for at søge efter et ønsket sted.

5. Vælg Næste.

- Træk kortet for at tilføje et ønsket sted, der skal undgås, og vælg derefter Undgå.
- 7. Vælg Gem.

### Redigering af et område, der skal undgås

#### 

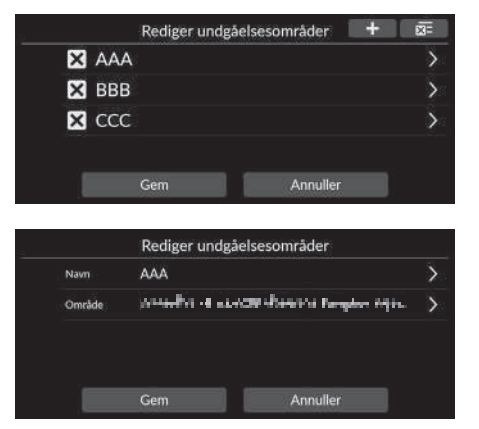

**1.** Vælg det område, der skal redigeres, på listen.

2. Vælg et punkt.

3. Vælg Gem.

Følgende punkter er tilgængelige:

- Navn: Indtast et nyt navn.
- Område: Søg efter et nyt område.

### Sletning af områder, der skal undgås

#### 8 **★** ► Navigation ► **■** ► Administrer steder ► Undgåelsesområder 1. Vælg 🗙. Rediger undgåelsesområder X AAA × BBB

Annuller

- Det valgte område forsvinder fra listen.
- 2. Vælg Gem.
  - Hvis du vælger Annuller, forbliver det forsvundne område på listen.

#### Sletning af områder, der skal undgås

Hvis du vil slette alle gemte områder, der skal undgås, skal du vælge 🚾 og derefter Ja.

X CCC

# **Redigering af seneste destinationer**

### Seneste Navigation ► ■ ► Administrer steder ► Seneste

Redigerer seneste destinationer.

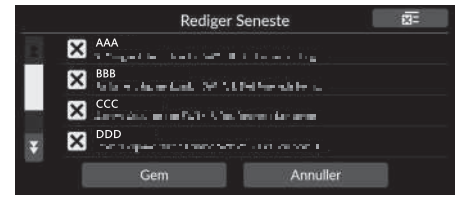

- 1. Vælg 🗙.
  - Den valgte destination forsvinder fra listen.
- 2. Vælg Gem.
  - Hvis du vælger Annuller, forbliver den forsvundne destination på listen.

# Redigering af downloadede steder

### Mavigation ► ■ ► Administrer steder ► Downloadede steder

Redigerer downloadede steder.

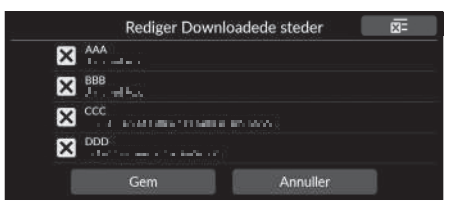

- 1. Vælg 🗙
  - Den valgte destination forsvinder fra listen.
- 2. Vælg Gem.
  - Hvis du vælger Annuller, forbliver det forsvundne sted på listen.

## Redigering af downloadede steder

Denne funktion er muligvis ikke tilgængelig i dit land eller område. Kontakt en forhandler for at få yderligere oplysninger om denne funktion.

Hvis du vil slette alle downloadede steder, skal du vælge og derefter Ja.

#### Redigering af seneste destinationer

Hvis du vil slette alle seneste destinationer, skal du vælge og derefter Ja.

Systemopsætning

- Når du køber en bil, skal du kontrollere dens databaseversion og opdatere kortdataene, hvis det er nødvendigt.
- Opdaterer navigationskortdata via Wi-Fi eller USB-nøgle.

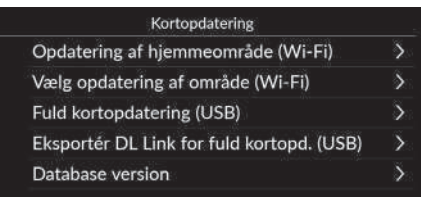

Vælg en indstilling.

# Opdatering af hjemmeområde (Wi-Fi) Dpdatering af hjemmeområde (Wi-Fi) S. 62

- Vælg opdatering af område (Wi-Fi)
   Vælg opdatering af område (Wi-Fi) S. 63
- Fuld kortopdatering (USB)

Fuld kortopdatering (USB) S. 66

- Eksportér DL Link for fuld kortopd. (USB)
   Eksportér DL Link for fuld kortopd. (USB) S. 65
- Database version: Viser kortdatabaseversionen.

#### Kortopdatering

For at bruge denne funktion skal du oprette forbindelse fra dette navigationssystem til internettet via en Wi-Fi-enhed.

#### Database version

Du skal bruge denne information, når du bestiller en kortopdatering.

Sådan henter du en navigationsopdatering S. 112

Ved større opdateringer skal du slå tændingen til for at forhindre, at batteriet aflades.

Tilgængelige kortdata opdateres mindst én gang om året og indtil 14 år fra bilens produktionsdato.

Du kan opdatere dine kortdata gratis, hvis der er gået mindre end 8 år siden produktionsdatoen. Hvis der er gået mellem 8 og 14 år, opkræves et gebyr.

Spørg din Honda forhandler, hvis du har spørgsmål om produktionsdatoen.

Fuld kortopdatering via USB kan tage op til en time. Slå ikke tændingen fra under opdatering af kortet. Det kan give problemer.

Foretag fuld kortopdatering via USB mindst én gang hvert andet år.

Ellers opdateres oplysningerne i funktionen "*Find Place* <*IP>*" for stemmegenkendelse ikke, hvilket er ubelejligt.

Stemmestyringssystem S. 23

# Sådan opdaterer du via Wi-Fi

Kortet for hjemmeområde og kortet for ønsket område kan opdateres via Wi-Fi.

Se instruktionsbogen for detaljerede Wi-Fi-indstillinger.

Se instruktionsbogen.

#### 🔊 Sådan opdaterer du via Wi-Fi

Du kan opdatere kortet for ét område ad gangen via Wi-Fi. Hvis du vil opdatere kortet for alle områder på én gang, skal du opdatere via USB.

Sådan opdaterer du ved hjælp af en USB-nøgle S. 64

På grund af den store mængde datatrafik bør kortopdateringer altid foretages via Wi-Fi-hotspottet. Opdatér ikke via mobiltelefonen.

### Opdatering af hjemmeområde (Wi-Fi)

#### 😚 📠 🕨 Navigation 🕨 🚍 🕨 Kortopdatering 🕨 Opdatering af hjemmeområde (Wi-Fi)

Installerer og opdaterer hjemmeområdekortet med en Wi-Fi-forbindelse.

| Korto                                                     | opdatering                                                                              |
|-----------------------------------------------------------|-----------------------------------------------------------------------------------------|
| Kortopdaterin<br>Hvis du vil bruge en anc<br>Skal opdater | g starter vha. Wi-Fi.<br>Ien Wi-Fi-forbindelse, kan du<br>skifte.<br>ringen startes nu? |
|                                                           |                                                                                         |

- 1. Vælg Ja.
- **2.** Vælg det kort for hjemmeområde, du vil opdatere.
- 3. Vælg Ja.
- 4. Vælg Ja.
  - Hvis du vælger Ja, skal du være opmærksom på, at navigation ikke kan bruges under en kortopdatering.
  - Hvis du vælger Nej, afbrydes opdateringen af hjemmeområdet, og der vises et skærmbillede med en meddelelse om dette. Når du vælger OK, vises kortet.
- 5. Vælg OK.
  - Når du vælger OK, genindlæses kortet automatisk.

#### Dpdatering af hjemmeområde (Wi-Fi)

Området omkring dit hjem og søgte destinationer i nærheden registreres som dit hjemmeområde.

### Vælg opdatering af område (Wi-Fi)

### 🖇 📠 🕨 Navigation 🏲 🔳 🏲 Kortopdatering 🏲 Vælg opdatering af område (Wi-Fi)

Installerer og opdaterer det ønskede områdekort med en Wi-Fi-forbindelse.

|                     | Kortop                                 | datering                                                  |
|---------------------|----------------------------------------|-----------------------------------------------------------|
| Ko<br>Hvis du vil b | rtopdatering s<br>ruge en ander<br>ski | tarter vha. Wi-Fi.<br>n Wi-Fi-forbindelse, kan du<br>fte. |
| 1                   | Skal opdaterin                         | gen startes nu?                                           |
|                     |                                        | Nej                                                       |

- 1. Vælg Ja.
- 2. Vælg det kort for ønsket område, du vil opdatere.
- 3. Vælg Ja.
- 4. Vælg Ja.
  - Hvis du vælger Ja, skal du være opmærksom på, at navigation ikke kan bruges under en kortopdatering.
  - Hvis du vælger Nej, afbrydes opdateringen af det ønskede område, og der vises et skærmbillede med en meddelelse om dette. Når du vælger OK, vises kortet.
- 5. Vælg OK.
  - Når du vælger OK, genindlæses kortet automatisk.

# Sådan opdaterer du ved hjælp af en USB-nøgle

Med en USB-nøgle kan du hente et link til download af de oplysninger, der bruges til en fuld kortopdatering.

Sådan opdaterer du ved hjælp af en USB-nøgle

Du kan opdatere kortet for alle områder på én gang ved hjælp af en USB-nøgle.

Hvis du vil opdatere kortet for ét område ad gangen, skal du opdatere via Wi-Fi.

#### Sådan opdaterer du via Wi-Fi S. 61

Brug en USB-nøgle i FAT32-format og med 64 GB lagerplads eller mere.

#### Eksportér DL Link for fuld kortopd. (USB)

# S Section ► Sector Control Control Contr

Eksporterer linkfilen til downloadportalens websted til USB-flashdrevet.

| Eksportér DL Link                       | for fuld kortopd.                    |
|-----------------------------------------|--------------------------------------|
| Eksportér downloadge<br>Kontrollér USB- | envej til USB-enhed<br>forbindelsen. |
| Eksportér                               | Annuller                             |

- 1. Sæt en USB-nøgle i USB-porten.
- 2. Vælg Eksportér.
- 3. Vælg OK.
  - Når du vælger OK, genindlæses kortet automatisk.
- 4. Tag USB-nøglen ud af USB-porten.
- **5.** Sæt USB-nøglen i din computer, og download derefter opdateringsfilerne.

### Fuld kortopdatering (USB)

#### 🖇 📠 🕨 Navigation 🕨 🔲 🏲 Kortopdatering 🏲 Fuld kortopdatering (USB)

Installerer og opdaterer hele kortet med en USB-nøgle.

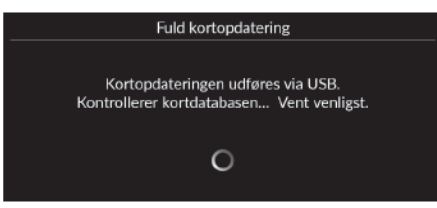

- 1. Sæt en USB-nøgle i USB-porten.
- 2. Vælg Start opdatering.
- 3. Vælg OK.
  - Når du vælger OK, genindlæses kortet automatisk.
- Tag USB-nøglen ud af USB-porten. Du må ikke tage USB-nøglen ud, før du har sikret dig, at kortet er helt installeret, da det kan beskadige systemhukommelsen.

#### Fuld kortopdatering (USB)

Før du begynder på en fuld kortopdatering, skal du sikre dig, at du har fuldført de trin, der er beskrevet i Eksportér DL Link for fuld kortopd..

Eksportér DL Link for fuld kortopd. (USB) S. 65

### β 🚠 ► Navigation ► 🔳 ► Indstillinger

Justerer bilens aktuelle position, gendanner alle indstillinger og viser andre oplysninger.

| Indstillinger          |   |  |
|------------------------|---|--|
| Juster bilens position | > |  |
| Nulstil til standard   | > |  |
| Online tjenester       | > |  |
| Om softwarelicens      | > |  |

Vælg en indstilling.

Følgende indstillinger er tilgængelige:

- Juster bilens position: Justerer bilens aktuelle position manuelt.
  - Juster bilens position S. 68
- Nulstil til standard: Gendanner alle indstillinger til standardværdierne fra fabrikken.

Nulstil data S. 70

• Online tjenester: Viser onlinetjenesterne.

Doline tjenester S. 69

• Om softwarelicens: Viser open source-licensoplysningerne.

Dem softwarelicens S. 69

# Juster bilens position

### 

Justér bilens aktuelle position manuelt som vist på kortskærmbilledet, hvis positionen synes forkert. Kontrollér, at bilen er i parkeringstilstand.

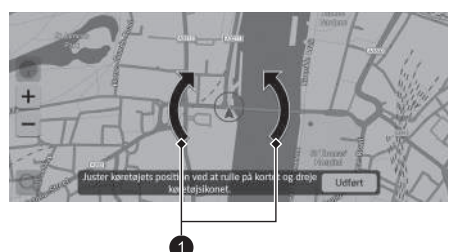

- **1.** Rul på kortet for at placere pilespidsen på din korrekte position.
- 2. Vælg pileikonerne for at placere pilespidsen i den rigtige retning i forhold til, hvordan bilen vender.
- 3. Vælg Udført.

#### Juster bilens position

Der kan opstå en tydelig positionsfejl på steder, hvor bygninger, tunneler eller andre objekter blokerer eller reflekterer GPS-signalerne, hvilket tvinger systemet til at anvende "bestikregning" til at bestemme din position og retning.

Det anbefales ikke at anvende denne funktion til justering af bilpositionen. Når systemet igen modtager et GPS-signal, placerer det automatisk bilen på det rigtige sted.

Hvis du konstant er nødt til at justere bilens position, har du muligvis problemer med GPS-modtagelsen, eller der kan være databasefejl.

Systembegrænsninger S. 110

Systemopsætning

Pileikoner

# **Online tjenester**

### % 🔝 $\blacktriangleright$ Navigation $\blacktriangleright$ 🗐 $\blacktriangleright$ Indstillinger $\triangleright$ Online tjenester

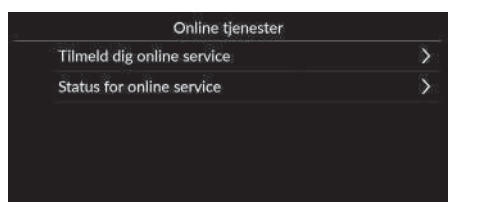

Vælg en indstilling.

Følgende indstillinger er tilgængelige:

- Tilmeld dig online service: Tilmeld dig en onlinetjeneste.
- Status for online service: Viser status for onlinetjenesterne.

# **Om softwarelicens**

### S ▲ ► Navigation ► ■ ► Indstillinger ► Om softwarelicens

Viser open source-licensoplysningerne.

#### Om softwarelicens

Softwaren, der er installeret i denne app, indeholder open source-software. Se følgende websted for at få oplysninger om open source-softwaren. http://hondaopensource6.com/oss/ww/index.html

#### Dnline tjenester

For at bruge denne funktion skal du oprette forbindelse fra dette navigationssystem til internettet via en Wi-Fi-enhed.

Tilmeld dig onlinetjenester for at få følgende tjenester:

- Trafikinformation er tilgængelig via onlinetjenester
   Trafikmelding\* S. 96
- Opdatering af kortdata via Wi-Fi Kortopdatering S. 60
- Søgning efter faciliteter efter telefonnummer
   Mere S. 85

Kontakt din forhandler vedrørende brug af onlinetjenester eller for at få mere at vide om alle funktioner.

# Nulstil data

# Nulstil til fabriksindstillinger

#### 😚 📠 🕨 Navigation 🕨 📕 🕨 Indstillinger 🏲 Nulstil til standard

Du kan gendanne alle indstillinger til standardværdierne fra fabrikken.

| Nulstil t                                                                           | il standard                                                                                           |
|-------------------------------------------------------------------------------------|----------------------------------------------------------------------------------------------------|
| Gendan alt indhold<br>standardin<br>Hvîs du trykker på OK, n<br>steder, den aktuell | og alle indstillinger til<br>dstillingerne.<br>ulstilles alle administrerede<br>e rute og andre data. |
| ок                                                                                  | Annuller                                                                                              |

- 1. Vælg OK.
  - Der vises en bekræftelsesmeddelelse på skærmen.
- 2. Vælg OK.

#### 🔊 Nulstil til fabriksindstillinger

Når du vil nulstille følgende indstillinger, henvises til følgende referencer:

- Gemte steder
   Gemte steder S. 27
- Seneste
  - Seneste S. 84
- Downloadede steder\*1
   Redigering af downloadede steder S. 59
- Brødkrummesti

Visning af brødkrummer i terræn S. 93

Når du overdrager bilen til en tredjepart, skal du nulstille alle indstillinger til standard og slette alle personlige data.

\*1: Denne funktion er muligvis ikke tilgængelig i dit land eller område. Kontakt en forhandler for at få yderligere oplysninger om denne funktion.
# Navigation

Dette afsnit beskriver, hvordan du indtaster en destination, vælger den rute, som skal tages, samt følger ruten til din destination. Det beskriver også, hvordan du ændrer din rute eller din destination.

| Indtastning af en destination           | 72   |
|-----------------------------------------|------|
| Gemte steder                            | 83   |
| Seneste                                 | 84   |
| Tankstation                             | 84   |
| Mere                                    | 85   |
| Kortindtastning                         | 86   |
| Beregning af rute                       | 87   |
| Visning og valg af ruter                | 88   |
| Visning af oplysninger om destinationen | 89   |
| Kørsel til din destination              | 90   |
| Visning af ruten                        | 90   |
| Kortfunktion                            | 94   |
| Vis (kortretning)                       | 95   |
| Trafikmelding*                          | . 96 |

| Ændring af din rute              |     |
|----------------------------------|-----|
| Afbrydelse af ruten              |     |
| Omvej                            |     |
| Tilføjelse af viapunkter         |     |
| Redigering af en rute            | 100 |
| Ændring af din destination       | 101 |
| Valg af en destination på kortet | 101 |
| Indtastning af en ny destination | 102 |

## 😚 🔝 🕨 Navigation 🏲 🔍

Dette afsnit beskriver, hvordan du indtaster en destination for rutevejledningen.

|    |     | Q | ₿ø <u>ĝ</u> e | ond et.       | adresse |     |   |     |   |      |   | Traema     | den 🕦 |
|----|-----|---|---------------|---------------|---------|-----|---|-----|---|------|---|------------|-------|
| Ka | C.  |   | Gei           | ★<br>nte sted | er      | Ē   | ) | Tar | P | ion. | Ι | •••<br>Mer |       |
|    | 1   | 2 | Γ             | 3             | 4       | 5   | 6 | 7   | Ι | 8    | 9 |            |       |
| q  | w   |   | е             | F.            | t       | Y   | U |     | 1 | 0    |   | р          | å     |
|    | а   | 5 |               | 1 1           | g       | h   | 1 | k   | Γ |      | æ | ø          |       |
| ۲  | 81- |   | z             | ×             | с       | V V | b |     | n | m    |   |            |       |

Vælg en indstilling.

Følgende indstillinger er tilgængelige:

• Søgeord el. adresse: Indstiller en destination ved at indtaste en kategori, et navn, en adresse, et vejkryds (gade 1 / gade 2), et bynavn eller et områdenavn.

### Brug af søgelinjen S. 74

- I nærheden/Rute/Kort: Indstiller en søgemetode for søgeord.
- Kør hjem: Indstiller din hjemmeadresse som destination.

Kør hjem S. 13

• Gemte steder: Indstiller en destination ved at vælge et sted, som er gemt på listen over gemte steder.

Gemte steder S. 83

• Seneste: Indstiller en destination ved at vælge en tidligere destination.

Seneste S. 84

• Tankstation: Indstiller en destination efter tankstation.

Tankstation S. 84

• Mere: Indstiller en destination ved at vælge en kategori.

▶ Mere S. 85

### Indtastning af en destination

Lydanlægget kan kun give rutevejledning fra ét navigationssystem ad gangen. Når du indstiller en destination på det ene system, annulleres alle aktive rutevejledninger på det andet system, og systemet, som du aktuelt bruger, leder dig hen til din destination.

### Modeller med instrument af A-typen

Hvis du trykker på nappen (Hjem) på rattet, skal du vælge **Navigation** i førerinformationssystemet og derefter rulle på venstre vælgerhjul. Følgende elementer er tilgængelige. Rul og tryk på venstre vælgerhjul for at vælge elementerne.

- Kør hjem
- Gemte steder
- Seneste

Når du er undervejs på ruten, er følgende element tilgængeligt:

Annullér rute

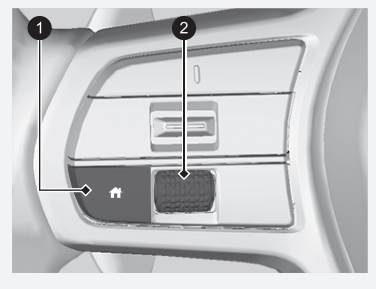

knap (Hjem)
 Venstre vælgerhjul

### ➢ Indtastning af en destination

### Modeller med instrument af B-typen

Hvis du ruller på højre vælgerhjul på rattet og vælger navigation og kompas og derefter trykker på højre vælgerhjul, mens du står på kortskærmbilledet, er følgende elementer tilgængelige. Rul og tryk på højre vælgerhjul for at vælge elementerne.

- Kør hjem
- Gemte steder
- Seneste

Når du er undervejs på ruten, er følgende element tilgængeligt:

• Annullér rute

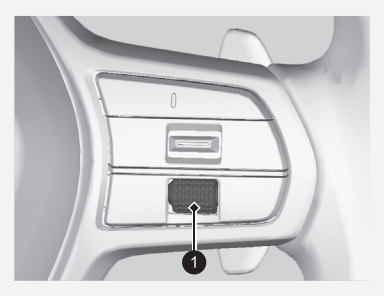

1 Højre vælgerhjul

# Brug af søgelinjen

👔 🕨 Navigation 🕨 🔍

Du kan bruge søgelinjen til at søge efter steder ved at indtaste en kategori, et navn, en adresse, et vejkryds (gade 1 / gade 2), et bynavn eller et områdenavn.

|                |                    | 91               | londa             |               | _                  | _                | _                | _              |                  | . 1             | Ineth | idin 👔         |
|----------------|--------------------|------------------|-------------------|---------------|--------------------|------------------|------------------|----------------|------------------|-----------------|-------|----------------|
| 0 Che<br>0 Wie | isea Ho<br>nbledoi | onda B<br>n Park | 4 Lillie<br>Honda | Road,<br>60 W | London<br>est Hill | SW6 1<br>Road, L | , Det F<br>andon | orened<br>SW18 | le Kon<br>5, Del | gerige<br>Foren |       | 5.6km<br>7.6km |
| l              | 1                  | 2                | 3                 | 1             |                    | 5                | 6                | 7              | 8                | 19              |       | 2              |
| q              | w                  |                  | e                 | r.            | t                  | y                | u                |                |                  | 0               | р     | å              |
| ŵ              | а                  | 5                | d                 | f             | g                  | h                | 1                | k              | 1                | æ               | ø     | ×              |
| ۲              | 81-                |                  |                   | x             | c                  | v                | b                | n              |                  | m               |       | Q              |

 Find resultater for "Honda"

 Image back for handler
 Image back for handler
 Image back for handler
 Image back for handler
 Image back for handler
 Image back for handler
 Image back for handler
 Image back for handler
 Image back for handler
 Image back for handler
 Image back for handler
 Image back for handler
 Image back for handler
 Image back for handler
 Image back for handler
 Image back for handler
 Image back for handler
 Image back for handler
 Image back for handler
 Image back for handler
 Image back for handler
 Image back for handler
 Image back for handler
 Image back for handler
 Image back for handler
 Image back for handler
 Image back for handler
 Image back for handler
 Image back for handler
 Image back for handler
 Image back for handler
 Image back for handler
 Image back for handler
 Image back for handler
 Image back for handler
 Image back for handler
 Image back for handler
 Image back for handler
 Image back for handler
 Image back for handler
 Image back for handler
 Image back for handler
 Image back for handler
 Image back for handler
 Image back for handler
 Image back for handler
 Image back for handler
 Image back for handler
 Image back for handler</tht

- 1. Indtast et søgeord.
  - De nærmeste placeringer, der svarer til søgeordet, vises under søgelinjen.
  - Foreslåede søgeord vises under søgelinjen, mens du skriver.
- 2. Vælg Q eller en af de nærmeste placeringer, der vises under søgelinjen.
  - Hvis du vælger den nærmeste placering, skal du fortsætte til trin 4.
- **3.** Vælg din destination på listen.
- **4.** Vælg Kør for at indstille ruten til din destination.
  - Beregning af rute S. 87

### Brug af søgelinjen

### Brug af stemmekommando

Sprogene, som stemmestyringssystemet kan genkende, er engelsk, tysk, fransk, spansk og italiensk.

Du kan sige navnene på populære, velkendte steder. Fra stemmeportalskærmbilledet skal du sige 🕼

### "Navigation".

Sig  $w \le 1$  "Find place", og sig derefter et stednavn (f.eks.  $w \le 1$  "Honda").

Sig linjenummeret på skærmbilledet (f.eks.  $w \le 1^{\circ}$ ). Sig  $w \le 1^{\circ}$  " *Go*" eller "*Yes*" for at indstille ruten.

Brug af stemmekommandoer S. 7
 Stemmestyringsfunktioner S. 16

- For at søge efter en type virksomhed skal du indtaste et kategorinavn, f.eks. "tankstation".
- For at søge efter en virksomhed ved navn skal du indtaste hele eller en del af navnet.
- For at søge efter en adresse i nærheden af dig skal du indtaste vejnummer og gadenavn.
- For at søge efter en adresse i en anden by skal du indtaste vejnummer, gadenavn, by og område.
- For at søge efter en by skal du indtaste by og område.

Hvis du vil slette søgehistorikken, skal du vælge Nulstil til standard.

Nulstil til fabriksindstillinger S. 70

# Skift af søgeområde

### S maximize Navigation ► O ► I nærheden/Rute/Kort

Som standard finder systemet steder tættest på din aktuelle position. Du kan finde et sted i nærheden af en anden by eller et andet sted.

| Søg i område       |   |
|--------------------|---|
| Aktuel position    | > |
| Tæt på destination | > |
| Tæt på viapunkt    | > |
| Langs rute         | > |
| Vælg på kort       | > |

Vælg en indstilling.

Følgende indstillinger er tilgængelige:

- Aktuel position: Søger i nærheden af din aktuelle position.
- Tæt på destination: Søger i nærheden af din aktuelle destination.
- Tæt på viapunkt: Søger i nærheden af dit viapunkt, din aktuelle destination eller din aktuelle position.
- Langs rute: Søger langs din aktuelle rute.
- Vælg på kort: Søger omkring den valgte placering på kortet.

### 🔊 Skift af søgeområde

Tæt på destination, Tæt på viapunkt og Langs rute kan indstilles, når ruten er aktiv.

# Sådan finder du et sted ud fra en adresse

δ 🚮 ► Navigation ► 🔍 ► Mere ► 🛛 ► Adresse

Vælg en indstilling.

### Følgende indstillinger er tilgængelige:

- By: Vælg den by, der skal være din destination.
   Valg af en by S. 78
- Postnummer: Indtast postnummeret for at vælge byen.
  - Valg af by efter postnummer S. 79

### Sådan finder du et sted ud fra en adresse

### Brug af stemmekommando

Sprogene, som stemmestyringssystemet kan genkende, er engelsk, tysk, fransk, spansk og italiensk.

Du kan sige hele adressen på én gang ved hjælp af stemmekommandoer.

Fra stemmeportalskærmbilledet skal du sige 🕼

"Navigation".

Sig [w∑] "Enter address" på stemmekommandoskærmbilledet, og sig derefter hele adressen (f.eks. "1-2-3-4 Main Street, London").

Sig  $\underline{\mathscr{W}}$  "Change country", hvis du ønsker at skifte land. Systemet fortolker adressen.

Sig  $\boxed{\texttt{w}_{\Sigma}^{*}}$  "Yes" eller et linjenummer på et skærmbillede, hvis destinationslisten vises (f.eks.  $\boxed{\texttt{w}_{\Sigma}^{*}}$  "1").

Sig w "Go" eller "Yes" for at indstille ruten.

Brug af stemmekommandoer S. 7

Stemmestyringsfunktioner S. 16

Søgning efter postnummer er muligvis ikke tilgængelig afhængigt af landet.

# Valg af område Image: State of the state of the state of

| Vælg delstat | Vælg land |
|--------------|-----------|
| England      | >         |
| Kanaløerne   | >         |
| Nordirland   | >         |
| Skotland     | >         |
| Wales        | >         |

### ■ Valg af en by <sup></sup> 3 ▲ ► Navigation ► **○** ► Mere ► **▷** ► Adresse ► By

Navnet på den by, du aktuelt befinder dig i, vises.

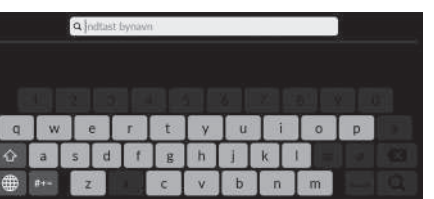

- Q indiast gaderiown Q indiast gaderiown Q indias
- Q indiast humunner: 1 2 3 4 5 6 7 8 9 0 Q w c r t y u i 0 p å 0 a 5 d f g h j k l æ ø ⊕ m z x c v b n m ⊶ Q

 Indtast navnet på en anden by, og vælg derefter Q.

**2.** Indtast navnet på destinationsgaden, og vælg derefter **Q**.

- **3.** Indtast et husnummer, og vælg derefter **Q**.
- 4. Indstil ruten til din destination.Beregning af rute S. 87

### ≥ Valg af en by

### Brug af stemmekommando

Sprogene, som stemmestyringssystemet kan genkende, er engelsk, tysk, fransk, spansk og italiensk.

Du kan finde en by ved hjælp af stemmekommandoer. Fra stemmeportalskærmbilledet skal du sige  $\boxed{\texttt{w}^{2}_{2}}$ "Navigation".

Sig  $w_{\Sigma}^{c}$  "Enter address" på stemmekommandoskærmbilledet, og sig derefter et bynavn. (f.eks.  $w_{\Sigma}^{c}$  "London").

Sig et linjenummer på et skærmbillede (f.eks. [45] "1").

- Sig w loc" eller "Yes" for at indstille ruten.
  - Brug af stemmekommandoer S. 7
  - Stemmestyringsfunktioner S. 16

Hvis din by ikke er på listen, er den muligvis en del af et større storbyområde. Prøv at indtaste gaden først.

### 

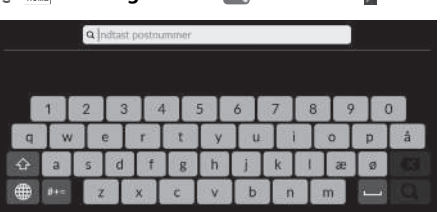

destinationen, og vælg derefter Q.

1. Indtast postnummeret for

Q Indust gadenow Q w e r t u o p a s d f h j k ⊕ \*\*= c v b m

|   |   | Q ir | dtist | husnu | mmer |   |   |   |   |   | 2 |   |
|---|---|------|-------|-------|------|---|---|---|---|---|---|---|
|   | 1 | 2    | 3     | IE    |      | 5 | 6 | 7 | 8 | 9 |   |   |
| q | w |      | e [   | r.    | t    | Y | u | 1 |   | 0 | р | å |
| ŵ | a | 5    | d     | f     | g    | h | ł | k | 1 | æ | ø |   |
| # |   | Z    |       | x     | с    | v | b | n |   | n |   |   |

2. Indtast navnet på destinationsgaden, og vælg derefter Q.

- **3.** Indtast et husnummer, og vælg derefter **Q**.
- 4. Indstil ruten til din destination.▶ Beregning af rute S. 87

### >>> Valg af by efter postnummer

Hvis din by ikke er på listen, er den muligvis en del af et større storbyområde. Prøv at indtaste gaden først.

# Sådan finder du et sted ud fra koordinater

β 📠 ► Navigation ► 💽 ► Mere ► 】 ► Koordinater

Du kan finde et sted ved hjælp af længde- og breddegraderne. Dette kan være en hjælp ved geocaching.

|            | Koordinatsøgning |            |   |
|------------|------------------|------------|---|
| Breddegrad | søgning          | Nord       | > |
| Breddegrad | -DMS             | 51*28'40'  | > |
| Længdegrad | Iretning         | Vest       | > |
| Længdegrad | I-DMS            | 000*00/05* | > |
|            | Vis kort         |            |   |

- 1. Vælg Breddegradsøgning for at indstille Nord eller Syd.
- 2. Vælg Breddegrad-DMS, og indtast derefter en breddegrad. Vælg Q.
- 3. Vælg Længdegradretning for at indstille Øst eller Vest.
- Vælg Længdegrad-DMS, og indtast derefter en længdegrad. Vælg Q.
- 5. Vælg Vis kort.
- **6.** Vælg Kør for at indstille ruten til din destination.
  - Beregning af rute S. 87

### Redigering af genveje

### 

### ■ Tilpasningsskærmbillede

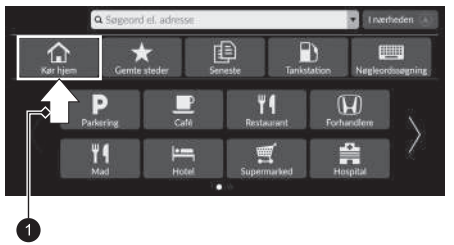

Tryk på en tom plads eller et genvejsikon, og hold nede.

 Tilpasningsskærmbilledet vises på skærmen.

### 1 Tryk på og hold.

• Sådan tilføjes et genvejsikon

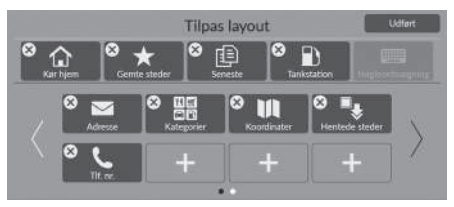

- **1.** Stryg til venstre for at skifte til næste side.
- 2. Vælg 🕂.
- 3. Vælg Søgemetode eller Stedkategori.
- 4. Vælg et punkt.
- 5. Vælg Udført.

• Sådan fjernes et genvejsikon

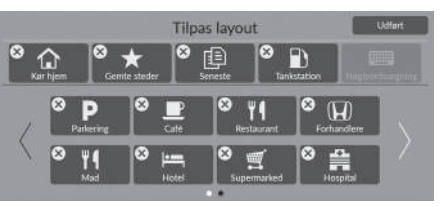

• Sådan flyttes et genvejsikon

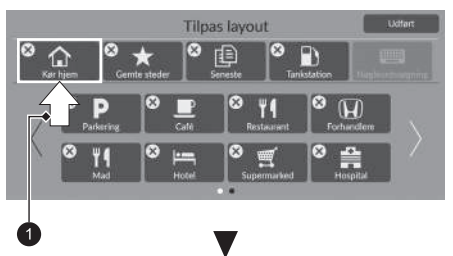

Vælg X.
 Vælg Udført.

- 1. Tryk på og hold et ikon nede.
- 2. Træk og slip ikonet dér, hvor du ønsker det.
- 3. Vælg Udført.

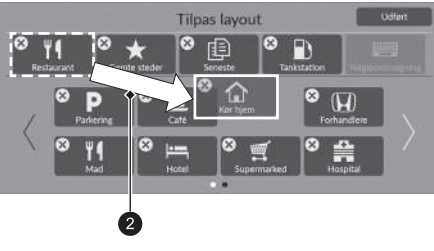

Tryk på og hold.
 Træk og slip.

Navigation

# Gemte steder

### 

Vælg et gemt sted til brug som destination.

| -   | Gemte steder |  |
|-----|--------------|--|
| AAA |              |  |
| BBB |              |  |
| CCC |              |  |
|     |              |  |
|     |              |  |

- **1.** Vælg din destination på listen.
- 2. Vælg Kør for at indstille ruten til din destination.
  - Beregning af rute S. 87

### Gemte steder

Du kan tilføje, redigere eller slette gemte steder. Gemte steder S. 27

### Brug af stemmekommando

Sprogene, som stemmestyringssystemet kan genkende, er engelsk, tysk, fransk, spansk og italiensk.

Du kan bruge et gemt sted ved hjælp af stemmekommandoer.

Fra stemmeportalskærmbilledet skal du sige [#2] "Navigation". Sig w "Saved places" på stemmekommandoskærmbilledet,

og sig derefter navnet på et gemt sted (f.eks. [w2] "Honda").

Sig 🕼 "Go" eller "Yes" for at indstille ruten. Brug af stemmekommandoer S. 7

- Stemmestyringsfunktioner S. 16

# Seneste

### <sup>8</sup> ► Navigation ► Q ► Seneste

Vælg en adresse fra en liste over dine 20 seneste destinationer til brug som destination. Listen vises med den seneste destination øverst.

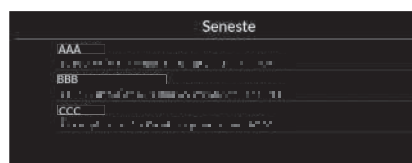

- 1. Vælg din destination på listen.
- 2. Vælg Kør for at indstille ruten til din destination.
  - Beregning af rute S. 87

### 🔊 Seneste

Du kan slette den seneste destination.

Redigering af seneste destinationer S. 59

### Brug af stemmekommando

Sprogene, som stemmestyringssystemet kan genkende, er engelsk, tysk, fransk, spansk og italiensk.

Du kan bruge en nylig destination ved hjælp af stemmekommandoer.

Fra stemmeportalskærmbilledet skal du sige 🐠 "Navigation".

Sig 🕰 "Recent places" på stemmekommandoskærmbilledet,

og sig derefter et linjenummer på et skærmbillede (f.eks.  $w_{1}^{2} " 1"$ ).

Sig w Go" eller "Yes" for at indstille ruten.

Brug af stemmekommandoer S. 7

Stemmestyringsfunktioner S. 16

# Tankstation

Indstiller en tankstation som din destination.

|   | Søgeresultater for "Tankstation"                         |       |
|---|----------------------------------------------------------|-------|
|   | AAA                                                      | 500m  |
|   | BBB                                                      | 900m  |
|   | (CCC)                                                    | 1.0km |
|   | obo                                                      | 1.0km |
| ¥ | EEE<br>A straight fill for the state of the state of the | 1.1km |

- **1.** Vælg din destination på listen.
- 2. Vælg Kør for at indstille ruten til din destination.

Beregning af rute S. 87

# Mere

Vælg kategorien for et sted (f.eks. restauranter, tankstationer, butikker), der er gemt i kortdatabasen, for at søge efter destinationen.

Inærheden

1.1km

1.9km

1.9km

# Sådan finder du et sted ud fra en kategori

### $\% \implies Navigation \triangleright \bigcirc \blacktriangleright Mere$

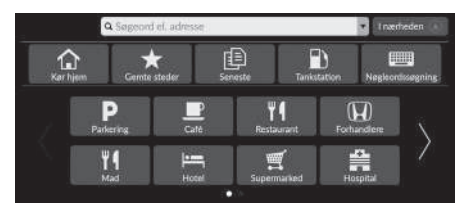

Hovedkategori

- 1. Vælg en kategori.
  - Hvis du vælger andet end Kategorier, skal du fortsætte til trin 3.
- 2. Vælg en underkategori.

- 3. Vælg et stednavn på listen.
- **4.** Vælg Kør for at indstille ruten til din destination.

Beregning af rute S. 87

### ≫ Mere

Denne funktion er praktisk, hvis du ikke kender det præcise navn på et sted.

### Brug af stemmekommando

Sprogene, som stemmestyringssystemet kan genkende, er engelsk, tysk, fransk, spansk og italiensk.

Du kan finde et sted efter navnet ved hjælp af stemmekommandoer.

Fra stemmeportalskærmbilledet skal du sige  $\underbrace{\emptyset'_{\Sigma}}$  "Navigation". Sig  $\underbrace{\emptyset'_{\Sigma}}$  "Find place" på stemmekommandoskærmbilledet, og sig derefter en kategori (f.eks.  $\underbrace{\emptyset'_{\Sigma}}$  "Restaurant"). Sig en underkategori, hvis underkategoriskærmbilledet vises. Sig et linjenummer på et skærmbillede (f.eks.  $\underbrace{\emptyset'_{\Sigma}}$  "1"). Sig  $\underbrace{\emptyset'_{\Sigma}}$  "Go" eller "Yes" for at indstille ruten.

- Brug af stemmekommandoer S. 7
- Stemmestyringsfunktioner S. 16

Downloadede steder\*1

### Telefonnummer

For at bruge denne funktion skal du aktivere onlinetjenesterne. For at bruge denne funktion skal du oprette forbindelse fra dette navigationssystem til internettet via en Wi-Fi-enhed.

### Online tjenester S. 69

\*1: Denne funktion er muligvis ikke tilgængelig i dit land eller område. Kontakt en forhandler for at få yderligere oplysninger om denne funktion.

|   |     | BULIKKEI                              |                   |
|---|-----|---------------------------------------|-------------------|
|   | (Î) | Rejse                                 |                   |
| Ŧ | Q   | Rekreation og underholdning           |                   |
|   | Ψ   | Rekreation og underholdning           |                   |
|   |     |                                       |                   |
|   |     |                                       |                   |
| - |     | Søgeresultater for "Park/rekreationso | 212 <sup>23</sup> |
|   | AAA | Søgeresultater for "Park/rekreationso | <br>400m          |

A 1977 TO REPORT OF THE ARTICLE AND

Mad Mad

DDD

EFF

Brændstof/auto

# Kortindtastning

### 🖇 📠 🕨 Navigation

Bevæg kortet fra side til side eller op og ned for manuelt at vælge et ikon eller et sted som destination.

0

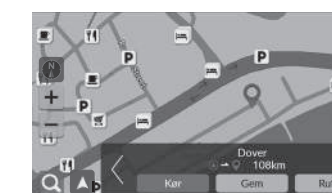

- **1.** Vælg et punkt på kortet, en gade, et vejkryds eller et kategoriikon.
  - ► Gå tilbage til den aktuelle position, når du trykker på BACK knappen (Tilbage).
- 2. Vælg Kør for at indstille ruten til din destination.
  - Beregning af rute S. 87

### ➢ Kortindtastning

Du kan tilpasse kortet efter eget ønske ved hjælp af +, – eller  $\bigcirc$ .

### Kortfunktion S. 94

Vælg 🚺 for at vende tilbage til den aktuelle position.

Hvis du ønsker at få vist en bestemt kategori af steder, skal du vælge 💽 og derefter et kategoriikon.

# Valg af et interessepunkt

### 🖇 🔝 🕨 Navigation

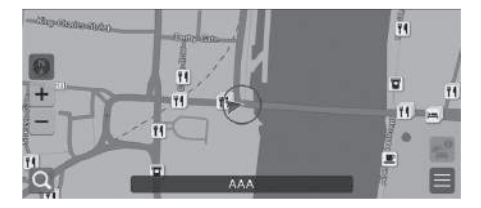

- 1. Vælg et ikon for interessepunkt.
  - Skærmbilledet med oplysninger om destinationen vises.
    - Visning af oplysninger om destinationen S. 89
- 2. Vælg Kør for at indstille ruten til din destination.
  - Systemet begynder at beregne ruten.
    - Beregning af rute S. 87

### 🔊 Valg af et interessepunkt

Når interessepunkter er for tæt på hinanden på kortet, vises de grupperet i en klynge, og du kan vælge det øverste interessepunkt i en klynge. Du kan vælge andre interessepunkter med 7. Dette afsnit beskriver, hvordan du beregner din rute.

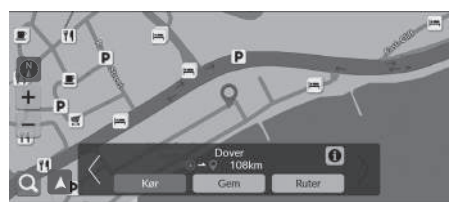

Vælg Kør.

 Systemet beregner og viser rutelinjen på kortskærmbilledet.

Følgende indstillinger er tilgængelige:

- Gem: Gemmer placeringen på listen Gemte steder.
  - Lagring af et gemt sted S. 27
  - Gemte steder S. 83
- Ruter: Viser forskellige ruter.
  - Disning og valg af ruter S. 88
- ①: Viser detaljerede oplysninger om stedet.
  - S Visning af oplysninger om destinationen S. 89
- **V** Skifter til en anden destination.

# Visning og valg af ruter

Få vist og vælg tre forskellige ruter til din destination.

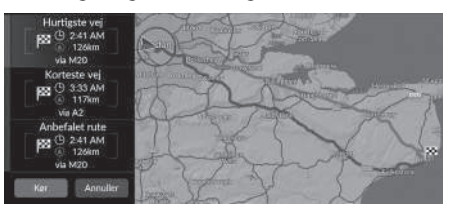

- 1. Vælg den ønskede rute.
  - Det forventede ankomsttidspunkt og rejseafstanden vises for hver rute.
- 2. Vælg Kør.
  - Systemet beregner og viser rutelinjen på kortskærmbilledet.

# Visning af oplysninger om destinationen

Du kan om nødvendigt få vist oplysninger om den placering, du har fundet, før du indstiller ruten. Du kan bekræfte destinationsnavn, destinationskort og afstand. For nogle steder kan telefonnummeret også være tilgængeligt.

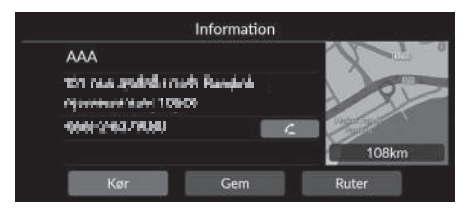

- 1. Vælg navnet på en placering eller et ikon for interessepunkt på kortet.
- 2. Vælg 🚺.

Følgende indstillinger er tilgængelige:

• C: Foretager et opkald til det viste telefonnummer. Du skal parre din telefon med systemet for at vælge indstillingen.

Se instruktionsbogen for instruktioner om parring.

• Kør: Indstiller ruten til din destination.

Beregning af rute S. 87

- Gem: Gemmer placeringen på listen Gemte steder.
  - Lagring af et gemt sted S. 27

Gemte steder S. 83

• Ruter: Viser forskellige ruter.

Disning og valg af ruter S. 88

# Visning af ruten

Dette afsnit beskriver, hvordan du følger rutevejledningen til din destination.

### Kortskærmbillede

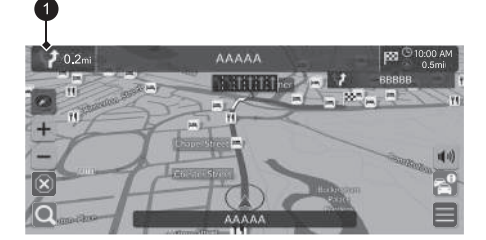

Efter beregning af ruten til din destination vises ruten på kortskærmbilledet.

Dunder rutevejledning S. 11 Efterhånden som du kører, sporer systemet din position på kortet i realtid og vejleder dig, efterhånden som du nærmer dig hvert enkelt vejledningspunkt på ruten.

### ➢ Visning af ruten

Når telefonen er sluttet til det håndfri telefonsystem, skifter navigationsskærmbilledet til det indgående opkald, når du modtager et opkald.

Du kan standse bilen undervejs (f.eks. for at hvile, tanke osv.) og derefter fortsætte på ruten.

Hvis du ikke gennemfører ruten, genstarter navigationen, når du starter din bil igen.

### Indikator for næste vejledning

Følgende indstillinger er tilgængelige:

- Vælger indikatoren for næste vejledning for at afspille stemmevejledningen til næste manøvre igen.
- 📢: Indstiller, om du vil slå stemmevejledning til eller fra.

### Liste over sving

Skærmbilledet med listen over sving viser anvisninger sving for sving og afstanden mellem sving.

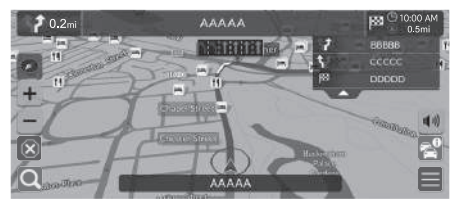

- 1. Indstil Manøvreliste til TIL.
  - Manøvreliste S. 52
- 2. Vælg 🔽 på kortet.

### Liste over sving

Trinvis rutevejledning

Det næste vejledningspunkt vises på førerinformationssystemet. Den trinvise rutevejledning vises eventuelt ikke, hvis informationen ikke kan modtages korrekt.

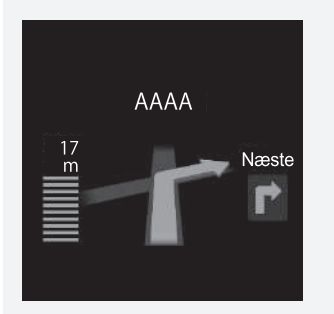

### Information om sving

Skærmbilledet med information om sving viser svinget på kortet samt den resterende afstand, før du kommer hen til svinget. Skærmbilledet for vognbaneassistenten viser muligvis en oversigt over det kommende vejkryds.

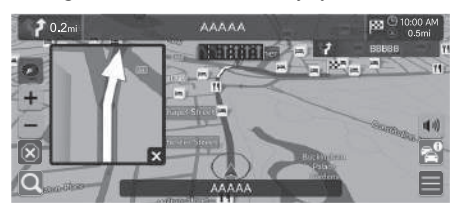

Slå Overfladegade i Popup til manøvrehjælp til.

Popup til manøvrehjælp S. 51

### ➢ Visning af ruten

### Skærmbillede med oversigt over vejkryds

Skærmbilledet med oversigt over vejkryds viser en oversigt over det kommende vejkryds samt den vognbane, du bør køre i.

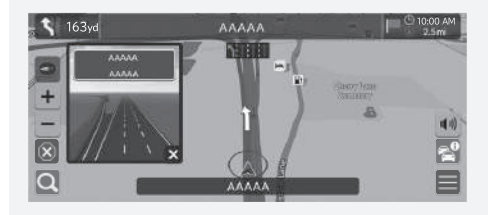

Du kan også slå skærmbilledet med oversigt over vejkryds fra. Popup til manøvrehjælp S. 51

### Ruteoversigt

### 🖇 📠 🕨 Navigation 🕨 🗐 🏲 Rutemuligheder 🏲 Ruteoversigt (undervejs på ruten)

Ruteoversigtsskærmbilledet viser hele ruten og bilens aktuelle position.

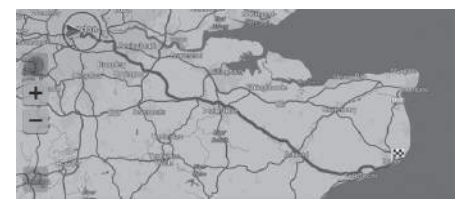

### Visning af brødkrummer i terræn

Hvis du indstiller brødkrummer i terræn til at blive vist, vises der en række linjer (brødkrummer) for at angive din rute i terræn uden for vejen.

Brødkrummesti S. 39

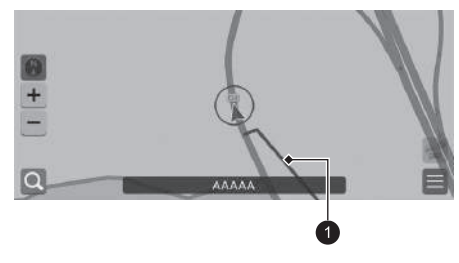

• Linje med angivelse af rute

### ≥ Visning af brødkrummer i terræn

Du kan slette brødkrummer i terræn.

- Slet brødkrummesti S. 40
- Nulstil til fabriksindstillinger S. 70

Tilpas kortet, indstil en destination, og gem et sted fra kortet.

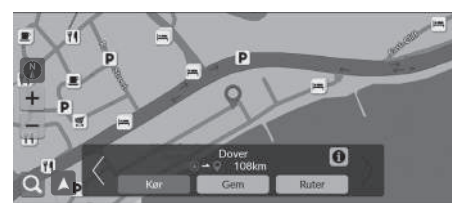

Følgende indstillinger er tilgængelige:

- + : Zoomer ind på kortet.
- —: Zoomer ud på kortet.
- 📐: Vender tilbage til den aktuelle position.
- 💽: Vælger kortretningen.
  - Vis (kortretning) S. 95

- 1. Vælg et hvilket som helst punkt på kortet.
- 2. Vælg en indstilling.
  - Hvis du vil indstille en destination eller gemme et sted på kortet, skal du bevæge dig fra side til side eller op og ned på kortet og vælge det ønskede sted.
    - Gemte steder S. 27
    - S. 86

Navigation

# Vis (kortretning)

### 🖇 👬 🕨 Navigation

Vælg kortretning.

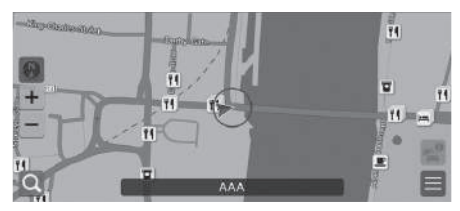

Vælg en indstilling.

Følgende indstillinger er tilgængelige:

- 🚯 (nord opad): Viser kortet, så nord altid vender opad.
- 💽 (retning opad): Viser kortet, så den retning, du kører i, altid vender opad.
- (3D-kort): Viser kortet i fugleperspektiv.

### Vis (kortretning)

Den røde pil i symbolet peger altid mod nord.

Kortet i fugleperspektiv skifter til kortet med retningen opad, mens du ruller på kortet.

Målestoksforholdet for 3D-kort er begrænset. Hvis skærmbilledet ikke skifter til 3D-kort, skal du zoome ind på kortet.

# Trafikmelding\*

Når du indstiller trafikfunktionen, undersøger systemet trafikforholdene og optimerer ruten med den korteste tid. Hvis der opstår store forsinkelser i trafikken, mens du navigerer, søger systemet efter en hurtigere rute. Finder det en, vil systemet spørge dig, om du vil acceptere den nye rute.

Systemet kan føre dig igennem en trafikforsinkelse, hvis der ikke findes en bedre alternativ rute. Forsinkelsestiden tilføjes automatisk til dit forventede ankomsttidspunkt.

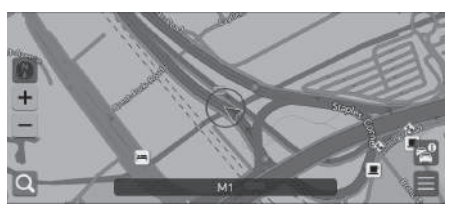

Trafikmelding >
Trafik i nærheden >
Trafik på rute >

Følgende indstillinger er tilgængelige:

- Trafik i nærheden: Viser trafikflow og forsinkelser på veje i nærheden.
   Visning af trafikoplysninger på veje i nærheden S. 97
- Trafik på rute: Viser trafikflow og forsinkelser langs ruten.
   Visning af trafikoplysninger langs ruten S. 97

Vælg 🔤 på kortskærmbilledet.

### Trafikmelding\*

Afhængigt af landet kan du også bruge denne funktion ved at tilslutte dette navigationssystem til internettet via en Wi-Fienhed.

### Online tjenester S. 69

Trafikinformation, som opdateres løbende, er tilgængelig i større byområder.

Du kan ændre indstillingerne for trafikinformation. Trafikikoner S. 36

96 \* Findes ikke på alle modeller

# Visning af trafikoplysninger på veje i nærheden

🖇 🏦 🕨 Navigation 🕨 🚰 🕨 Trafik i nærheden

Få vist trafikforhold og forsinkelser på nærliggende veje.

|   |   | Trafik i nærhede                    | en    |   |
|---|---|-------------------------------------|-------|---|
| 2 | ٩ | Vej uden navn<br>Vejarbejde i 4.2km | 0m    | > |
|   |   | Vej uden navn<br>Spærring i 3,8km   | 20m   | > |
|   | Θ | Vej uden navn<br>Spærring i 3.2km   | 4.4km | > |
|   | ¢ | Vej uden navn<br>Vejarbejde i 2.8km | 4.4km | > |
| Ŧ | ٩ | Vej uden navn<br>Vejarbejde i 2.8km | 4.4km | > |

# Visning af trafikoplysninger langs ruten

🖇 🔝 ▶ Navigation ▶ 🎇 ▶ Trafik på rute

Få vist trafikflow og forsinkelser langs ruten.

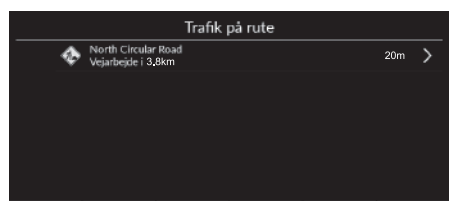

# Afbrydelse af ruten

Afbryd rutevejledningen, og fjern destinationen og alle viapunkter.

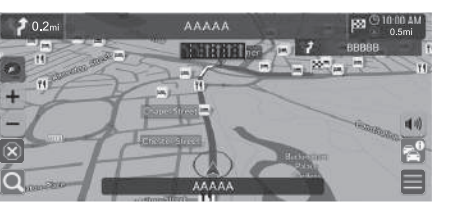

# Omvej

Beregn en ny rute for at undgå noget foran dig. Systemet opretter en ny rute, hvis det er muligt, og forsøger at få dig tilbage på den oprindelige rute så hurtigt som muligt.

Vælg 🗵

### Afbrydelse af ruten

Du kan også afbryde ruten fra skærmbilledet **Destinationsliste**. **Redigering af en rute** S. 100

### 🔊 Omvej

Hvis din aktuelle rute er den eneste fornuftige mulighed, beregner systemet muligvis ikke en omvej.

# Tilføjelse af viapunkter

Tilføj viapunkter (pitstop) langs ruten til din destination.

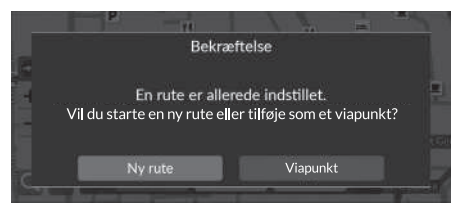

|   | Des    | stinationsliste | 5      |
|---|--------|-----------------|--------|
|   | ð.     |                 |        |
| × | AAA 🖩  |                 |        |
| × | ZI BBB |                 | $\sim$ |
| × | 🛚 ccc  |                 |        |
|   | Gem    | Annuller        |        |

1. Undervejs vælges en søgemetode for at tilføje en ny destination eller et nyt viapunkt.

Indtastning af en destination S. 72

- 2. Vælg et sted. Vælg Kør.
- 3. Vælg Viapunkt.
  - Vælg Ny rute for at angive stedet som din nye destination.

Indtastning af en ny destination S. 102

- 4. Vælg eller , og flyt derefter destinationen til den ønskede position.
- 5. Vælg Gem.
  - Ruten omberegnes automatisk og vises på kortskærmbilledet.

### Tilføjelse af viapunkter

Når du tilføjer et viapunkt, kan det tage et stykke tid, før systemet opdaterer ankomsttidspunktet.

Du kan også redigere rækkefølgen for en rute på skærmbilledet **Destinationsliste**.

### Redigering af en rute S. 100

# **Redigering** af en rute

Du kan redigere destinationer på din rute.

### Omrangering af destinationer

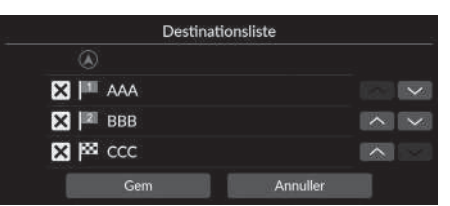

- 1. Vælg eller , og flyt derefter destinationen til den ønskede position.
- 2. Vælg Gem.
  - Ruten omberegnes automatisk og vises på kortskærmbilledet.

### Sletning af en destination

|   | ۲       |  |   |        |
|---|---------|--|---|--------|
| × | AAA III |  |   | $\sim$ |
| × | BBB     |  | ^ | $\sim$ |
| × | 📾 ccc   |  | ~ |        |

- 1. Vælg 🗙.
  - Det valgte sted forsvinder fra listen.
- 2. Vælg Gem for at slette.
  - Hvis du vælger Annuller, forbliver det forsvundne sted på listen.

# Valg af en destination på kortet

Vælg en ny destination undervejs på ruten ved at vælge et sted på kortet.

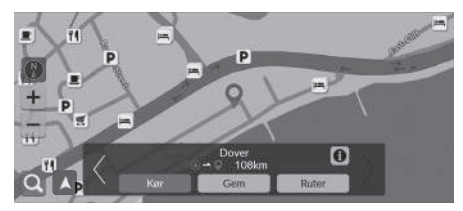

- **1.** Vælg et punkt på kortet eller en gade, et vejkryds eller et kategoriikon.
- 2. Vælg Kør.

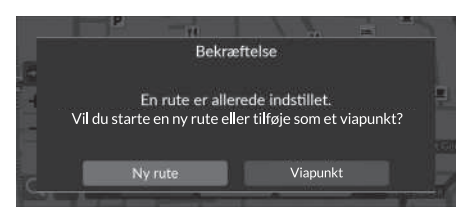

3. Vælg en indstilling.

Følgende indstillinger er tilgængelige:

- Ny rute: Indstiller stedet som din nye destination.
- Viapunkt: Indstiller stedet som det første viapunkt på skærmbilledet Destinationsliste.
  - Tilføjelse af viapunkter S. 99

# Indtastning af en ny destination

### 🖇 🔝 🕨 Navigation 🕨 🔍

Indtast en ny destination ved hjælp af destinationsmenuskærmbilledet, selv når du er undervejs på ruten.

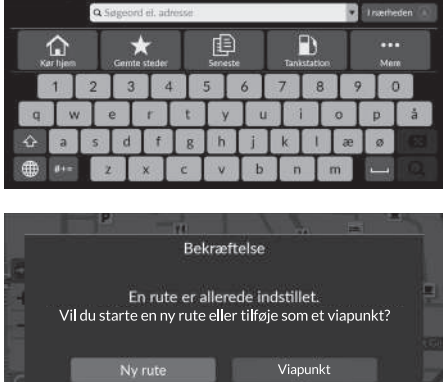

- **1.** Vælg en søgemetode for at indtaste en ny destination.
  - Indtastning af en destination

S. 72

- 2. Vælg et sted, og vælg derefter Kør.
- **3.** Vælg en indstilling.

Følgende indstillinger er tilgængelige:

- Ny rute: Indstiller stedet som din nye destination.
- Viapunkt: Indstiller stedet som det første viapunkt på skærmbilledet Destinationsliste.

```
➡ Tilføjelse af viapunkter S. 99
```

# Fejlfinding

| Fejlfinding                            | 104 |
|----------------------------------------|-----|
| Kort, tale, indtastning af destination | 104 |
| Trafik*                                | 105 |
| Vejledning, dirigering                 | 106 |
| Opdatering, dækning, kortfejl          | 107 |
| Display, ekstraudstyr                  | 107 |
| Forskellige spørgsmål                  | 108 |
|                                        |     |

# Kort, tale, indtastning af destination

| Problem                                                                                      | Løsning                                                                                                    |
|----------------------------------------------------------------------------------------------|----------------------------------------------------------------------------------------------------|
| Startbekræftelsesskærmbilledet vises, hver gang jeg starter<br>bilen.                        | Dette er helt normalt. Startbekræftelsesskærmbilledet minder dig om, at du<br>og dine gæsteførere altid skal anvende navigationssystemet på sikker vis.<br>Startbekræftelsesskærmbilledet lukkes efter et bestemt tidsrum, selv om du ikke<br>vælger <b>Start</b> . |
| Navigationssystemet genstarter af sig selv (vender tilbage til velkomstskærmskærmbilledet).  | Navigationssystemet kan genstarte af sig selv som følge af ekstreme temperaturer eller stød<br>fra ujævne veje, og det indikerer ikke nødvendigvis et problem. Hvis dette sker ofte, skal du<br>kontakte din forhandler.                                            |
| Hvordan specificerer jeg en destination, når den indtastede by eller gade ikke kunne findes? | Prøv at vælge destination direkte på kortet.<br>E Kortindtastning S. 86                                                                                                    |
| Hvordan kan jeg slette gemte steder?                                                         | Tryk på 🎎 knappen (Hjem). Vælg Navigation > 🚍 > Administrer steder > Gemte steder > 🗙 > Gem.                                                                                                    |
| Jeg kan ikke høre navigationssystemets stemme.                                               | Tryk på 🏦 knappen (Hjem). Vælg <b>Generelle indstillinger</b> > <b>System</b> > <b>Systemlydstyrke</b> .<br>Skru op for <b>Navigationsvejledning</b> , hvis lydstyrken er lav.<br>For yderligere oplysninger henvises til instruktionsbogen.                        |

# Trafik\*

| Problem                                                     | Løsning                                                                                     |
|-------------------------------------------------------------|---------------------------------------------------------------------------------------------|
| Trafikinformation mangler eller vises ikke korrekt. Hvad er | Bekræft følgende:                                                                           |
| der galt?                                                   | • Trafikinformation kræver et klart signal. Hvis signalstyrken er lav, er der muligvis ikke |
|                                                             | trafikdata til rådighed.                                                                    |
|                                                             | <ul> <li>Kontrollér, at trafikikonerne er slået til.</li> </ul>                             |
|                                                             | Trafikikoner S. 36                                                                          |
|                                                             | Onlinetjenester kan være slået fra.                                                         |
|                                                             | Hvis det er tilfældet, skal du vælge <b>Navigation &gt; == &gt; Indstillinger &gt;</b>      |
|                                                             | Online tjenester > Tilmeld dig online service for at slå dem til.                           |
|                                                             | Online tjenester S. 69                                                                      |
|                                                             | <ul> <li>Hvis situationen fortsætter, skal du bede din forhandler om assistance.</li> </ul> |
|                                                             | <ul> <li>Trafikinformation er kun tilgængelig i visse områder.</li> </ul>                   |

# Vejledning, dirigering

| Problem                                                                                                    | Løsning                                                                                                    |
|----------------------------------------------------------------------------------------------------|----------------------------------------------------------------------------------------------------|
| Navigationssystemet dirigerer mig ikke den samme vej,<br>som jeg ville tage, eller den samme vej, som andre<br>kortlægningssystemer ville. | Navigationssystemet forsøger at generere den optimale rute. Du kan ændre de<br>rutepræferencer, der anvendes til at beregne en rute.<br>Ruteberegningsmetode S. 46                                                                                                    |
| Den gade, jeg befinder mig på, vises ikke på<br>kortskærmbilledet.                                                                         | Kortlægningsdatabasen er under konstant revidering.                                                                                                    |
| Bilpositionsikonet følger ikke vejen.                                                                                                    | <ul> <li>Dette er helt normalt. De signaler, der modtages fra GPS-satellitterne, er ekstremt svage og kan nemt afbrydes eller forstyrres, når bilen kører i nærheden af høje bygninger eller i tunneler. Kontrollér bilens omgivelser for alt, der kan blokere modtagelsen. Hvis dette sker ofte, og der ikke er nogen forhindringer, der forstyrrer modtagelsen, skal du kontakte din forhandler.</li> <li>Metaltoning eller andet eftermarkedsudstyr kan forstyrre GPS-modtagelsen. Kontakt din forhandler.</li> <li>Dette grupper s. 110</li> </ul> |
| Hvordan forhindrer jeg kortet i at rotere, efterhånden som jeg kører?                                                                      | <ol> <li>Tryk på the knappen (Hjem), og vælg derefter Navigation.</li> <li>Kontrollér, at kortretningen er indstillet til (retning opad) eller (3D-kort).</li> <li>Vælg (retning opad) på venstre side af kortet.</li> </ol>                                                                                                    |
| Der vises nogle gange et senere ankomsttidspunkt, selv om jeg nærmer mig min destination.                                                  | Ankomsttidspunktet er baseret på hastighedsgrænsen på de enkelte veje. Afhængigt af trafikforholdene kan ankomsttidspunktet blive beregnet til at være tidligere eller senere.                                                                                                    |
| Min højde (vises, når jeg får vist den aktuelle position)<br>synes at svinge op og ned, selv om min højde ikke har<br>ændret sig.          | Dette er helt normalt. Højden kan variere ±30 m som følge af GPS-beregningsfejl.                                                                                                    |
| Min højde mangler på skærmbilledet for "aktuel position".                                                                                  | Højden vises kun, hvis GPS-antennen kan modtage signaler fra mindst fire satellitter. Prøv at flytte bilen hen til et åbent område. Højden vises heller ikke, hvis den beregnede højde er nul eller under havniveau.                                                                                                    |
## Opdatering, dækning, kortfejl

| Problem                                                                | Løsning                                                                                                    |
|------------------------------------------------------------------------|----------------------------------------------------------------------------------------------------|
| Min by er ikke en del af et fuldt bekræftet detaljeret dækningsområde. | Kortlægningsdatabasen er under konstant revidering.                                                                                                    |
| Fungerer navigationssystemet uden for<br>dækningsområdet?              | Systemet har kort til Albanien, Andorra, Azorerne, Balearerne, Belgien, Bosnien-<br>Hercegovina, Bulgarien, Ceuta, Cypern, Danmark, De Kanariske Øer (Gran Canaria,<br>Tenerife), Estland, Finland, Frankrig, Fransk Guyana, Gibraltar, Grækenland, Guadeloupe,<br>Holland, Hviderusland, Irland, Island, Isle of Man, Israel, Italien, Kanaløerne, Kroatien,<br>Letland, Liechtenstein, Litauen, Luxembourg, Madeira, Malta, Marokko, Martinique,<br>Moldova, Monaco, Nordmakedonien, Norge, Polen, Portugal, Réunion, Rumænien, Saint-<br>Barthélemy, San Marino, Schweiz, Serbien/Montenegro/Kosovo, Slovakiet, Slovenien,<br>Spanien, Storbritannien, Sverige, Tjekkiet, Tyrkiet, Tyskland, Ukraine, Ungarn og Østrig.<br>Navigationssystemet fungerer ikke i andre lande. |

## Display, ekstraudstyr

| Problem                                                                        | Løsning                                                                    |
|--------------------------------------------------------------------------------|----------------------------------------------------------------------------|
| Lyset i displayet forekommer svagt, når jeg starter bilen i rigtig koldt vejr. | Dette er helt normalt. Displayet vil blive lysere efter nogle få minutter. |

## Forskellige spørgsmål

| Problem                                                  | Løsning                                                                                                    |
|----------------------------------------------------------|----------------------------------------------------------------------------------------------------|
| Uret skifter ofte klokkeslæt én time frem eller tilbage. | Urindstillingen opdateres automatisk baseret på din GPS-placering. Hvis du kører i nærheden af en ny tidszone, er den automatiske opdatering sandsynligvis årsagen.                                                             |
| Hvordan ændrer jeg interfacesproget?                     | Tryk på 🟦 knappen (Hjem), og vælg derefter <b>Generelle indstillinger &gt; System &gt; Sprog</b> .<br>Vælg det ønskede systemsprog, og vælg derefter <b>Gem</b> .<br>For yderligere oplysninger henvises til instruktionsbogen. |

## Referenceinformation

| Systembegrænsninger           |  |
|-------------------------------|--|
| GPS                           |  |
| Adresseberegning              |  |
| Database                      |  |
| Kundehjælp                    |  |
| Løsning af problemer          |  |
| Sådan henter du en            |  |
| navigationsopdatering         |  |
| Kontaktoplysninger til Hondas |  |
| bilkundeservice               |  |
| Besøg din forhandler          |  |
| Kortdækning                   |  |
| Trafikmelding *               |  |

| Juridiske oplysninger  | 114 |
|------------------------|-----|
| Slutbrugerlicensaftale | 114 |

## GPS

Signalerne, der modtages fra GPS-satellitterne, er ekstremt svage (mindre end en milliontedel af styrken på en lokal FM-station) og kræver uhindret udsyn til himlen. GPS-antennen er placeret i instrumentbrættet. Signalmodtagelsen kan nemt blokeres eller forstyrres af følgende:

- Elektronisk lydudstyr monteret i nærheden af navigationsenheden
- Træer, høje bygninger, motorvejsbroer, tunneler eller højspændingskabler

GPS-systemet drives af det amerikanske forsvarsministerium. Af sikkerhedsmæssige årsager er der indbygget visse unøjagtigheder i GPS-systemet, som navigationssystemet konstant må kompensere for. Dette kan indimellem medføre fejl på op til flere hundrede meter.

## Adresseberegning

Ikonet for destination viser kun den omtrentlige placering af adressen for en destination. Dette sker, hvis antallet af mulige adresser afviger fra det faktiske antal adresser i en boligblok. F.eks. vil adressen 1425 på en 1400-boligblok med 100 mulige adresser (fordi den efterfølges af 1500-boligblokken) blive vist en fjerdedel af vejen inde i boligblokken af systemet. Hvis der faktisk kun er 25 adresser på boligblokken, vil den faktiske placering af adressen 1425 være for enden af blokken.

## Database

Den digitaliserede kortdatabase gengiver forhold, som de var på forskellige tidspunkter inden produktion. Din database kan derfor indeholde unøjagtige eller ukomplette data eller informationer pga. forløbet tid, vejbygning, ændrede forhold eller andre årsager.

For eksempel kan der mangle nogle steder/ vartegn, når du søger i databasen, fordi navnet er blevet stavet forkert, fordi stedet er blevet kategoriseret forkert, eller fordi stedet/vartegnet endnu ikke er blevet lagt ind i databasen. Dette gælder også for politistationer, skadestuer og andre offentlige institutioner. Stol ikke udelukkende på navigationssystemet, hvis du behøver politi eller skadestue. Kontrollér altid lokale informationskilder. Databasen indeholder ikke, analyserer ikke, behandler ikke, overvejer ikke og afspejler ikke nogen af følgende informationskategorier:

- Tilstanden eller sikkerheden i et område
- Befolkningstæthed
- Tilgængelighed eller nærhed af politi
- Hjælp i nødstilfælde; redningshjælp, lægehjælp eller andre former for hjælp
- Bygningsarbejde, zoner eller risici
- Lukkede veje eller vognbaner
- Lovbestemte restriktioner (f.eks. bilens type, vægt, last og højde samt hastighedsbegrænsninger)
- Vejstigninger eller -hældninger
- Brohøjde/-bredde, vægtrestriktioner eller andre begrænsninger
- Trafikfaciliteternes sikkerhed
- Særlige hændelser
- Vejbelægningens tilstand

Der er blevet gjort alt for at kontrollere, at databasen er nøjagtig. Antallet af unøjagtigheder, som du oplever, forøges, jo længere du kører uden at hente en opdateret kortdatabase.

#### Sådan henter du en navigationsopdatering S. 112

Vi påtager os intet ansvar for uheld, der måtte opstå pga. fejl i programmet eller pga. ændrede forhold, som ikke er nævnt ovenfor.

## Løsning af problemer

Hvis du løber ind i et specifikt problem, som du ikke kan løse, skal du henvende dig til følgende hjælpekilder:

• For problemer med navigationssystemet:

**Fejlfinding** S. 104 Eller kontakt din forhandler.

• For trafikrelaterede problemer:

• For rapportering af problemer med databasen eller steder/vartegn.

#### Besøg

https://mapcreator.here.com/mapcreator Du kan finde flere oplysninger på hjælpesiderne på webstedet.

## Sådan henter du en navigationsopdatering

Honda opdaterer løbende navigationssystemet. Navigationssystemets software opdateres efter behov.

Kontakt din Honda forhandler for at få yderligere oplysninger om opdateringsprogrammet til din bil.

## Kontaktoplysninger til Hondas bilkundeservice

Kontakt din forhandler.

## Besøg din forhandler

Hvis du har et spørgsmål, som du ikke kan løse ved hjælp af de tilgængelige hjælpekilder, kan du henvende dig til din forhandler. Sørg for at identificere det specifikke problem (f.eks. om fejlen opstår, når du indtaster en specifik adresse, når du kører på en bestemt vej, eller kun når det er koldt), så servicerådgiveren kan referere problemet til fabrikken, og der kan findes en løsning. Vær tålmodig, da servicerådgiveren muligvis ikke er bekendt med dit specifikke problem.

## Kortdækning

Systemet har kort til Albanien, Andorra, Azorerne, Balearerne, Belgien, Bosnien-Hercegovina, Bulgarien, Ceuta, Cypern, Danmark, De Kanariske Øer (Gran Canaria, Tenerife), Estland, Finland, Frankrig, Fransk Guyana, Gibraltar, Grækenland, Guadeloupe, Holland, Hviderusland, Irland, Island, Isle of Man, Israel, Italien, Kanaløerne, Kroatien, Letland, Liechtenstein, Litauen, Luxembourg, Madeira, Malta, Marokko, Martinique, Moldova, Monaco, Nordmakedonien, Norge, Polen, Portugal, Réunion, Rumænien, Saint-Barthélemy, San Marino, Schweiz, Serbien/Montenegro/Kosovo, Slovakiet, Slovenien, Spanien, Storbritannien, Sverige, Tjekkiet, Tyrkiet, Tyskland, Ukraine, Ungarn og Østrig. Navigationssystemet fungerer ikke i andre lande.

## Trafikmelding\*

Trafikinformation, som opdateres løbende, er tilgængelig i større byområder.

## Slutbrugerlicensaftale

Bilen kan indeholde en navigationsløsning ("Navigationsløsning") som en del af sit underholdningssystem. Softwaren i Navigationsløsningen ("Softwaren") ejes af udbyderen af navigationsløsningen eller dennes datterselskaber (samlet benævnt

"Navigationsudbyder"). De kortdata, der eventuelt er indlejret i din Navigationsløsning eller downloades separat ("Kortdataene"), ejes af enten Navigationsudbyderen eller af HERE North America LLC og/eller dets tilknyttede selskaber ("HERE") eller en anden tredjepart og er givet i licens til Navigationsudbyderen.

Navigationsudbyderen ejer også, eller har også i licens fra tredjepartsleverandører, information, trafikdata, tekst, billeder, grafik, fotografier, lyd, video, billeder og andre programmer og data, der eventuelt er indlejret i Navigationsløsningen, eller som downloades separat ("Andet indhold"). Kortdata og Andet indhold benævnes samlet "Indhold". Softwaren og Indholdet (samlet benævnt "Navigationsudbyderprodukterne") er beskyttet i henhold til lovgivning om ophavsret og internationale traktater om ophavsret. Navigationsudbyderprodukterne gives i licens, de sælges ikke. Strukturen, organiseringen og koden i softwaren er værdifulde forretningshemmeligheder, der ejes af Navigationsudbyderen og/eller dennes tredjepartsleverandører.

Navigationsudbyderprodukterne leveres hver især i henhold til denne licensaftale og er underlagt følgende vilkår og betingelser, som er accepteret af Slutbrugeren ("du" eller "dig") på den ene side og Navigationsudbyderen og dennes licensgivere samt selskaber tilknyttet til Navigationsudbyderen og dennes licensgivere på den anden side. Navigationsudbyderens licensgivere, herunder licensgiverne, tjenesteudbyderne, channel-partnerne, leverandørerne og selskaberne tilknyttet til Navigationsudbyderen og dennes licensgivere, er hver for sig en direkte og påtænkt trediepartsbegunstiget af denne aftale og kan håndhæve deres rettigheder direkte over for dig. i tilfælde af at du misligholder denne aftale.

VIGTIGT: LÆS HELE DENNE LICENSAFTALE OMHYGGELIGT INDEN KØB ELLER BRUG AF NAVIGATIONSLØSNINGEN ELLER INDHOLDET. VED KØB, INSTALLATION, KOPIERING ELLER PÅ ANDEN MÅDE BRUG AF NAVIGATIONSLØSNINGEN ELLER INDHOLDET BEKRÆFTER DU, AT DU HAR LÆST DENNE LICENSAFTALE OG ACCEPTERER DENS VILKÅR OG BETINGELSER.

#### Licensvilkår og betingelser

Navigationsudbyderen giver dig en begrænset, ikke-eksklusiv licens til at bruge det relevante Navigationsudbyderprodukt i overensstemmelse med vilkårene i denne aftale. Du erklærer dig indforstået i udelukkende at anvende det relevante Navigationsudbyderprodukt til personlig brug, eller, hvis det måtte være relevant, til din virksomheds interne drift, og ikke til servicebureauaktiviteter, time-sharing, gensalg eller andre lignende formål. Du erklærer dig indforstået i at undlade alle andre former for reproduktion, arkivering, kopiering, ændring, dekompilering, adskillelse, reverse engineering eller skabelse af afledte værker på grundlag af nogen del af Navigationsløsningen, og du må ikke overføre eller distribuere den i nogen form eller med noget formål bortset fra i det omfang, der er tilladt i gældende lovgivning. Navigationsudbyderen forbeholder sig også retten til at ophøre med at tilbyde nogen form for indhold leveret af en tredjepartsleverandør, hvis denne leverandør ophører med at levere et sådant indhold, eller Navigationsudbyderens kontrakt med en sådan leverandør ophører, uanset af hvilken grund.

Referenceinformatior

Bearænsninger. Undtagen i tilfælde, hvor du har fået speciel licens til at gøre dette af Navigationsudbyderen, og uden at begrænse de foregående afsnit, må du ikke bruge Navigationsudbyderprodukterne sammen med produkter, systemer eller programmer, der er installeret i eller på anden måde forbundet med eller i kommunikation med køretøjer, og som kan stå for ekspedition, forvaltning af en vognpark eller lignende anvendelser, hvor indholdet anvendes af et kontrolcenter i forbindelse med ekspedition af vognparken. Derudover må du hverken udleie eller udlease Navigationsudbyderprodukterne til nogen anden person eller tredjepart.

Du erklærer dig indforstået i at være fuldt ansvarlig for din egen adfærd og dit eget indhold ved brug af softwaren og for eventuelle konsekvenser heraf. Du erklærer dig indforstået i kun at bruge softwaren til formål, som er lovlige, korrekte og i overensstemmelse med denne aftale og eventuelle gældende politikker eller retningslinjer. Som eksempel, og ikke som en begrænsning, erklærer du dig indforstået i, at du, når softwaren anvendes, ikke vil:

• uploade, poste, e-maile eller overføre eller på anden måde overdrage indhold, der krænker nogen patenter, varemærker, ophavsrettigheder, forretningshemmeligheder eller nogen anden fortrolig rettighed for nogen part, medmindre du er ejer af

rettighederne eller har fået tilladelse af eieren til at videredele et sådant indhold:

- bruge softwaren eller andet indhold til et ulovligt eller uautoriseret formål; eller
- overføre virus, orme, feil, trojanske heste eller andre komponenter af destruktiv karakter.

Du erklærer dig indforstået i at overholde gældende lovgivning og regler i dit land eller på det sted, hvor din webserver er placeret, vedrørende onlineadfærd og acceptabelt indhold, herunder love, der regulerer eksport af data til dit land.

Ingen garanti. Navigationsudbyderprodukterne leveres til dig "i forhåndenværende stand", og du accepterer at anvende dem på eget ansvar. Navigationsudbyderen og dennes licensgivere, herunder licensgiverne, tjenesteudbyderne, channel-partnerne, leverandørerne og selskaberne tilknyttet til Navigationsudbyderen og dennes licensgivere, giver ingen tilsagn, erklæringer eller garantier af nogen art, hverken udtrykkelige eller underforståede, der følger af lovgivning eller andre forhold, herunder, men ikke begrænset til, indhold, kvalitet, nøjagtighed, fuldstændighed, effektivitet, pålidelighed, salgbarhed, egnethed til et bestemt formål, brugbarhed, brug eller resultatopnåelse med Navigationsudbyderprodukterne, eller at indholdet eller serveren vil være uden afbrydelser eller være fejlfri(t).

Navigationsudbyderprodukterne er beregnet til brug som supplerende rejsehjælpemidler og må ikke anvendes til formål, der kræver præcise målinger af retning, afstand, position eller topografi, NAVIGATIONSUDBYDEREN GIVER INGEN GARANTI, HVAD ANGÅR RIGTIGHEDEN FILER FULDSTÆNDIGHEDEN AF KORTDATA ELLER ANDET INDHOLD.

#### Garantifraskrivelse.

NAVIGATIONSUDBYDEREN OG DENNES LICENSGIVERE, HERUNDER LICENSGIVERNE, TJENESTEUDBYDERNE, CHANNEL-PARTNERNE, LEVERANDØRERNE OG SELSKABERNE TILKNYTTET TIL NAVIGATIONSUDBYDEREN OG DENNES LICENSGIVERE, FRASKRIVER SIG ENHVER GARANTI, UDTRYKKELIG ELLER UNDERFORSTÅET, FOR KVALITET, YDELSE, SALGBARHED, EGNETHED TIL ET BESTEMT FORMÅL ELLER IKKE-KRÆNKELSE AF NAVIGATIONSUDBYDERPRODUKTERNE. INGEN MUNDTLIG ELLER SKRIFTLIG RÅDGIVNING ELLER INFORMATION FRA NAVIGATIONSUDBYDEREN ELLER DENNES LEVERANDØRER OG LICENSGIVERE UDGØR EN GARANTI, OG DU KAN IKKE PÅBERÅBE DIG DENNE RÅDGIVNING ELLER INFORMATION. DENNE FRASKRIVELSE AF GARANTIER ER EN AFGØRENDE FORUDSÆTNING FOR DENNE AFTALE. Nogle stater, territorier og lande tillader ikke garantifraskrivelse, og derfor gælder ovenstående garantifraskrivelse muligvis ikke i fuldt omfang for dig.

#### Ansvarsfraskrivelse.

NAVIGATIONSUDBYDEREN OG DENNES LICENSGIVERE, HERUNDER LICENSGIVERNE, TJENESTEUDBYDERNE, CHANNEL-PARTNERNE, LEVERANDØRERNE OG SELSKABERNE TILKNYTTET TIL NAVIGATIONSUDBYDEREN OG DENNES LICENSGIVERE, HÆFTER IKKE OVER FOR DIG: HVAD ANGÅR NOGEN FORM FOR KLAGE. KRAV ELLER SØGSMÅL. UANSET TYPEN AF ÅRSAG TIL KLAGEN, KRAVET ELLER SØGSMÅLET. DER HENVISER TIL EVENTUELT TAB. PERSONSKADE ELLER SKADER, DIREKTE ELLER INDIREKTE, SOM KAN OPSTÅ SOM FØLGE AF BRUG FLIER BESIDDELSE AF NAVIGATIONSUDBYDERPRODUKTERNE: ELLER FOR TAB AF PROFIT, OMSÆTNING, KONTRAKTER ELLER BESPARELSER ELLER ANDRE DIREKTE. INDIREKTE, HÆNDELIGE, SPECIELLE ELLER TILFÆLDIGE SKADER SOM FØLGE AF BRUGEN AF ELLER MANGLENDE EVNE TIL AT BRUGE NAVIGATIONSUDBYDERPRODUKTERNE, FEJL I INDHOLDET ELLER OPLYSNINGERNE ELLER MANGLENDE OVERHOLDELSE AF DISSE REGLER ELLER BETINGELSER, UANSET OM DER ER TALE OM EN HANDLING UNDER KONTRAKT FLLER FRSTATNINGSPLIGT FLLER BASERET PÅ EN GARANTI, OG UANSET OM DET SKYLDES BRUG. MISBRUG ELLER MANGLENDE EVNE TIL AT BRUGE NAVIGATIONSUDBYDERPRODUKTERNE ELLER FEJL OG MANGLER I PROGRAMMET, SELV OM NAVIGATIONSUDBYDEREN FLLER DENNES LICENSGIVERE ER BLEVET UNDERRETTET OM

MULIGHEDEN FOR SÅDANNE SKADER. NAVIGATIONSUDBYDERENS OG DENNES LICENSGIVERES SAMLEDE ANSVAR MED HENSYN TIL DERES FORPLIGTELSER I HENHOLD TIL DENNE LICENSAFTALE ELLER PÅ ANDEN MÅDE I FORBINDELSE MED PROGRAMMET ELLER INDHOLDET KAN IKKE OVERSTIGE 1,00 USD. Nogle stater, territorier og lande tillader ikke visse ansvarsfraskrivelser eller skadebegrænsninger, og derfor gælder ovenstående muligvis ikke i fuldt omfang for dig.

DOWNLOAD ELLER UPLOAD AF ETHVERT INDHOLD ELLER MATERIALE, ELLER ERHVERVELSE AF DET PÅ ANDEN MÅDE VIA SOFTWAREN, FOREGÅR EFTER EGET SKØN OG PÅ EGEN RISIKO. DU VIL VÆRE ENEANSVARLIG FOR EVENTUELLE SKADER PÅ DIN ELEKTRONISKE KOMMUNIKATIONSENHED ELLER EVENTUELT TAB AF DATA, DER KAN OPSTÅ PGA. DOWNLOAD ELLER UPLOAD AF SÅDANT INDHOLD ELLER MATERIALE ELLER BRUG AF SOFTWAREN.

#### Fraskrivelse af godkendelse; skift af

indholdsleverandører. Henvisning til produkter, tjenesteydelser, processer, hypertekstlinks til tredieparter eller andet indhold ved handelsnavn, varemærke, producent, leverandør eller andet er ikke ensbetvdende med og skal ikke opfattes som godkendelse, sponsorering eller anbefaling af Navigationsudbyderen eller dennes licensgivere. Oplysninger om produkter og tjenesteydelser er alene de individuelle leverandørers ansvar. HERE navnet og logoet, HERE og HERE ON BOARD varemærkerne og logoerne samt andre varemærker og handelsnavne, der eies af HERE North America LLC, må ikke benvttes i nogen form for kommerciel sammenhæng uden forudgående skriftlig tilladelse fra HERE. Navigationsudbyderen kan skifte indholdsleverandører inden for denne aftales gyldighedsperiode, og din oplevelse med det indhold, der leveres af en ny udbyder, vil ikke nødvendigvis være den samme som din oplevelse med den tidligere indholdsleverandør.

**Eksportkontrol.** Du accepterer, at du ikke fra noget sted må eksportere nogen som helst del af indholdet eller et eventuelt direkte produkt heraf, undtagen i overensstemmelse med, og med alle licenser og godkendelser, der kræves under, gældende eksportlovgivning, -regler og bestemmelser.

**Overholdelse af lovkrav.** Du erklærer og garanterer, at (i) du ikke befinder dig i et land, der er underlagt en embargo af USA's regering, eller som er blevet udpeget af USA's regering som et land, der "støtter terrorister", og at (ii) du ikke er opført på nogen liste fra USA's regering over forbudte eller begrænsede parter.

**Erstatning.** Du accepterer at holde Navigationsudbyderen og dennes licensgivere, herunder de respektive licensgivere, tjenesteudbydere, channel-partnere, leverandører, befuldmægtigede, datterselskaber, tilknyttede selskaber, samt de respektive ledere, direktører, medarbejdere, aktionærer, agenter og repræsentanter for Navigationsudbyderen og dennes licensgivere skadesløse og at forsvare disse og holde dem fri og uden risiko for og imod eventuel(t) ansvar, tab, skade (herunder ulykker med døden til følge), krav, søgsmål, omkostning, udgift eller fordring af nogen karakter, herunder, men ikke begrænset til, advokatsalærer, der opstår som følge af eller i forbindelse med nogen brug eller besiddelse af Navigationsudbyderprodukterne fra din side.

Kortdata. Brug af kortdata er underlagt særlige begrænsninger og/eller betingelser bestemt af tredjepartsleverandører og/eller statslige eller lovgivende myndigheder. Yderligere begrænsninger og/eller betingelser angående HERE data fremgår af *https://legal.here.com/en-gb/terms/general-content-supplier-terms-and-notices.* 

Gyldighedsperiode. Denne aftale gælder, indtil (i), hvis relevant, din abonnementsperiode afsluttes (enten af dig eller af Navigationsudbyderen) eller udløber, eller (ii) Navigationsudbyderen ophæver denne aftale, uanset af hvilken grund, herunder, men ikke begrænset til, hvis Navigationsudbyderen mener, at du har overtrådt en eller flere betingelser i denne aftale. Derudover ophæves denne aftale øjeblikkeligt ved ophævelsen af en aftale mellem Navigationsudbyderen og en tredjepart, hvorfra Navigationsudbyderen (a) modtager tjenester eller distribution, der er nødvendig for at understøtte Navigationsudbyderprodukterne, eller (b) har indhold i licens. Du accepterer, at du ved licensens ophør skal tilintetgøre alle kopier af indholdet. Fraskrivelserne af garanti og ansvar, der er beskrevet ovenfor, forbliver gældende også efter en eventuel ophævelse.

Fuldstændig aftale. Disse vilkår og betingelser udgør den fuldstændige aftale imellem Navigationsudbyderen og dennes licensgivere, herunder licensgiverne, tjenesteudbyderne, channel-partnerne, leverandørerne og selskaberne tilknyttet til Navigationsudbyderen og dennes licensgivere, og dig vedrørende sagens genstand, og de erstatter i deres helhed alle skriftlige eller mundtlige aftaler, der tidligere har eksisteret mellem os med hensyn til sagens genstand.

#### Gældende lov.

(a) Vedrørende HERE data i EU

Ovenstående betingelser og vilkår reguleres i henhold til lovgivningen i Holland uden at tage hensyn til (i) dets principper for modstridende lovgivning eller (ii) De Forenede Nationers konvention om aftaler om internationale køb, som udtrykkeligt er undtaget. Du erklærer dig indforstået i at være underlagt lovgivningen i Holland med hensyn til enhver form for tvister, krav og søgsmål, der måtte opstå som følge af eller i forbindelse med de HERE data, der stilles til rådighed for dig i henhold hertil.

(b) Vedrørende HERE data i Nordamerika og andre HERE data i ikke-EU-lande

Ovenstående betingelser og vilkår reguleres i henhold til lovgivningen i staten Illinois uden at tage hensyn til (i) dennes principper for modstridende lovgivning eller (ii) De Forenede Nationers konvention om aftaler om internationale køb, som udtrykkeligt er undtaget. Du erklærer dig indforstået i at være underlagt lovgivningen i staten Illinois med hensyn til enhver form for tvister, krav og søgsmål, der måtte opstå som følge af eller i forbindelse med de HERE data, der stilles til rådighed for dig i henhold hertil. (c) Vedrørende uoverensstemmelser, krav og søgsmål, der ikke er relateret til HERE data

Ovenstående betingelser og vilkår reguleres i henhold til lovgivningen i Japan uden at tage hensyn til (i) dets principper for modstridende lovgivning eller (ii) De Forenede Nationers konvention om aftaler om internationale køb. som udtrykkeligt er undtaget. Du erklærer dig indforstået i at være underlagt lovgivningen i Japan med hensyn til enhver form for tvister, krav og søgsmål, der måtte opstå som følge af eller i forbindelse med Programmet eller Indholdet. Enhver oversættelse af denne aftale fra engelsk leveres alene for nemheds skyld. Hvis denne aftale oversættes til andre sprog end engelsk, og der er uoverensstemmelse mellem betingelser i den engelske version og versionen på det andet sprog, er den engelske version gældende.

Offentlige slutbrugere af kortdata. Hvis slutbrugeren er et organ, et ministerium eller en anden enhed i USA's regering, eller som er helt eller delvist finansieret af USA's regering, er brug, kopiering, reproduktion, frigivelse, ændring, videregivelse eller overførsel af Kortdataene underlagt begrænsninger som beskrevet i DFARS 252.227-7014(a)(1) (JUN 1995) (DOD commercial computer software definition), DFARS 27.7202-1 (DOD policy on commercial computer software), FAR 52.227-19 (JUN 1987) (commercial computer software clause for civilian agencies), DFARS 252.227-7015 (NOV 1995) (DOD technical data commercial items clause); FAR 52.227-14 Alternates I, II, and III (JUN 1987) (civilian agency technical data and noncommercial computer software clause); og/eller FAR 12.211 og FAR 12.212 (commercial item acquisitions), hvor det er relevant. I tilfælde af uoverensstemmelser mellem nogen af FAR- og DFARS-bestemmelserne, der fremgår heraf, og denne licensaftale, er den formulering, der lægger størst begrænsninger på det offentliges rettigheder, bestemmende. Leverandøren/producenten er HERE North America LLC, 425 West Randolph Street, Chicago, Illinois 60606 USA.

HERE er et varemærke i USA og andre lande. Alle andre virksomhedsnavne og varemærker, der nævnes eller henvises til i denne dokumentation, tilhører deres respektive ejere. Alle rettigheder forbeholdes.

# Stemmekommandoer

| Stemmekommandoer      | 120 |
|-----------------------|-----|
| Navigationskommandoer | 120 |
| Liste over kategorier | 122 |

## Navigationskommandoer

Sprogene, som stemmestyringssystemet kan genkende, er engelsk, tysk, fransk, spansk og italiensk.

Systemet accepterer disse kommandoer.

#### Stemmeportalkommandoer

Navigation

#### Navigationskommandoer

Find place Find junction Enter address Home Saved places Recent places Detour Stop route Find place <Navn på interessepunktkategori> <Navn på søgeområde> Find place <Navn på interessepunktmærke> <Navn på søgeområde> Find place <Navn på interessepunktx> Enter address <Adresse>

Along route Near destination Near current location Go Change country <Bynavn> <Adresse> <Gadenavn> <Land> Start a new route Add to current route Skip next turn 0.5 miles / 1 kilometre 2 miles / 3 kilometres 5 miles / 8 kilometres

#### Andre kommandoer

Yes No Next Previous Cancel Back Help

#### Linjenummerkommandoer

#### Kategorikommandoer

Food Fuel / Auto Shopping Travel Recreation & Entertainment ATM / Bank Community Emergency

#### Underkategorikommandoer

Coffee Shop Restaurant

Petrol Station Honda Dealer Car Parts Car Repair & Maintenance Car Wash & Detailing Motorcycle Dealer Other Car Dealer

Car Parts Bookshop Clothing Corner Shop Department Store Electronics Grocer's DIY Shopping Centre Office Supplies Pet Supply Pharmacy Shoe Shop Sporting Goods Shop

Airport Bus Station Ferry Terminal

Hotel Accommodation Parking Car Hire Rest Area Tourist Attraction Tourist Information Train Station Amusement Park Golf Course Cinema Museum Niahtlife Park / Recreation Performing Arts Tourist Attraction Sports Complex Zoo / Animal Park ATM Bank City Hall Civic Centre Convention Centre

Courthouse Government Office

Library

Post Office

Higher Education

School

Hospital Police Station

| Mad              |                      | Rekre        | Rekreation og underholdning |  |  |
|------------------|----------------------|--------------|-----------------------------|--|--|
| Alle typer       | Restaurant           | Alle typer   | Park/rekreationsområde      |  |  |
| Café             |                      | Tivoli       | Teater                      |  |  |
|                  | Brændstof/auto       | Golfbane     | Turistattraktion            |  |  |
| Alle typer       | Mekaniker            | Bif          | Sportsområde                |  |  |
| Tankstation      | Bilvask              | Museum       | Zoologisk have/dyrepark     |  |  |
| Honda-forhandler | Motorcykelforhandler | Natteliv     |                             |  |  |
| Autodele         | Anden bilforhandler  | ATM/bank     |                             |  |  |
|                  | Butikker             | Alle typer   | Bank                        |  |  |
| Alle typer       | Byggemarked          | ATM          |                             |  |  |
| Autodele         | Butikscenter         |              | Fællesområde                |  |  |
| Boghandel        | Kontorartikler       | Alle typer   | Regeringskontor             |  |  |
| Тøј              | Dyrehandler          | Rådhus       | Universitet                 |  |  |
| Kiosk            | Apotek               | Medborgerhus | Bibliotek                   |  |  |
| Stormagasin      | Skobutik             | Messecenter  | Posthus                     |  |  |
| Elektronik       | Sportsartikler       | Retssal      | Skole                       |  |  |
| Indkøb           |                      |              | Akut                        |  |  |
|                  | Rejse                | Alle typer   | Politistation               |  |  |
| Alle typer       | Parkering            | Hospital     |                             |  |  |
| Lufthavn         | Billeje              |              | •                           |  |  |
| Busstation       | Rasteplads           |              |                             |  |  |
| Færgeleje        | Turistattraktion     |              |                             |  |  |
| Hotel            | Turistkontor         |              |                             |  |  |
| Indkvartering    | Togstation           |              |                             |  |  |

## Indeks

## Symboler

| *)                    |    | . З, | 31 |
|-----------------------|----|------|----|
| <u> 修</u> knap (Tale) | 7, | 16,  | 23 |

## Α

| Administrer steder  |     | 54 |
|---------------------|-----|----|
| Afbrydelse af ruten |     | 98 |
| Annullér rute       | 15, | 98 |

## В

| Beregning af rute |  | 87 |
|-------------------|--|----|
|-------------------|--|----|

## D

| Detour | <br>98 |
|--------|--------|
|        |        |

#### F

| Fejlfinding 17, 104 | Fejlfinding |  | 17, | 104 |
|---------------------|-------------|--|-----|-----|
|---------------------|-------------|--|-----|-----|

## G

| Gemte steder | 27 |
|--------------|----|
| Lagring      | 27 |
| Redigering   | 29 |
| Sletning     | 30 |
|              |    |

| н              |        |
|----------------|--------|
| Hjemmeposition | 13, 24 |

| Hjælp                  |   | 53 |
|------------------------|---|----|
| Hondas bilkundeservice | 1 | 12 |
| Hovedmenu              |   | 34 |

#### I

| Indstilling                            |       |
|----------------------------------------|-------|
| Hjælpemuligheder                       | 47    |
| Indstillinger for displaytilstand      | 31    |
| Indstillinger for vejledningslydstyrke | 33    |
| Kortmuligheder                         | 35    |
| Nulstil data                           | 70    |
| Personlige oplysninger                 | 24    |
| Rutemuligheder                         | 42    |
| Indstillinger                          | 67    |
| Indstillinger for displaytilstand      | 31    |
| Indtastning af en destination          | 72    |
| Gemte steder                           | 83    |
| Kategorier                             | 85    |
| Kortindtastning                        | 86    |
| Seneste                                | 84    |
| Tankstation                            | 84    |
| Indtastning af en ny destination       | . 102 |
|                                        |       |

# Juridiske oplysninger..... 114

| Kategorier            |     |
|-----------------------|-----|
| Liste over kategorier | 122 |
| Kortdækning           | 113 |
|                       | 115 |

| Kortfunktion                                 | 4 |
|----------------------------------------------|---|
| Kortmuligheder                               | 5 |
| Kortopdatering                               | 0 |
| Sådan henter du en navigationsopdatering 11. | 2 |
| Kortskærmbillede                             | 0 |
| Ikon                                         | 9 |
| Kundehjælp 112                               | 2 |
| Kør hjem 1                                   | 3 |
| Kørsel til din destination                   | 0 |
|                                              |   |

#### Μ

| Mere 85 |
|---------|
|---------|

## Ν

| Nulstil data | <br>70 |
|--------------|--------|
| 0            |        |

## **U** Opstart..... 22

## Ρ

Personlige oplysninger ..... 24

### R

#### S

| Stemmegenkendelse 23            |
|---------------------------------|
| Stemmekommandoer                |
| Liste over stemmekommandoer 120 |
| Stemmestyringssystem 23         |
| Stemmestyringsfunktioner 16     |
| Systembegrænsninger 110         |

## Т

| Tekst på kortskærmbillede | 9  |
|---------------------------|----|
| Tilføjelse af viapunkter  | 99 |
| Trafik                    |    |
| Indikator                 |    |
| Indstilling               | 35 |
| Trafikinformation         | 96 |
| Trafikomvej               | 45 |

| Æ                          |     |
|----------------------------|-----|
| Ændring af din destination | 101 |
| Ændring af din rute        | 98  |